# المرجع السريع

# التعرف على الطابعة

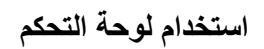

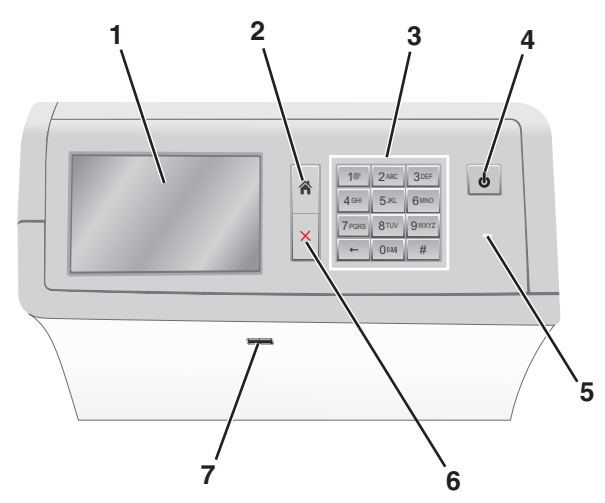

| لتوصيل                                                                                                    | استخدام                  |   |
|----------------------------------------------------------------------------------------------------|--------------------------|---|
| عرض خيارات الطباعة وكذلك رسائل الخطأ والحالة.                                                                                     | الشاشة                   | 1 |
| انتقل رجوعًا إلى الشاشة الرئيسية.                                                                                                 | Home                     | 2 |
| أدخل الأرقام أو الأحرف أو الرموز.                                                                                                 | لوحة المفاتيح<br>الرقمية | 3 |
| مكن Sleep Mode (وضع الخمول) أو Hibernate Mode (وضع<br>الإسبات).                                                                   | زر Sleep<br>(الخمول)     | 4 |
| <ul> <li>ستمكن ضغطة صغيرة Sleep Mode (وضع الخمول).</li> </ul>                                                                     |                          |   |
| <ul> <li>ستمكن ضغطة طويلة Hibernate Mode (وضع الإسبات).</li> </ul>                                                                |                          |   |
| ملاحظة: سيودي لمس الثنائنة أو الضغط على أي زر لوحة مفاتيح إلى<br>الخروج من Sleep Mode (وضع الخمول) أو Hibernate<br>(وضع الإسبات). |                          |   |

| لتوصيل                                                                                                    |              | استخدام |
|----------------------------------------------------------------------------------------------------|--------------|---------|
| عرض حالة الطابعة.<br>• إيقاف التشغيل — الطابعة متوقفة عن التشغيل.<br>• يومض باللون الأخضر — الطابعة قيد الاستعداد أو تجري معالجة<br>البيانات أو طباعة مهمة.<br>• أخضر خالص — الطابعة قيد التشغيل، لكن في وضع الخمول.<br>• وميض أحمر — يلزم تدخل مسئول التشغيل.<br>• كهرماني — دخول الطابعة في "وضع السكون" أو "وضع الإسبان". | مصباح المؤشر | 5       |
| أوقف كل نشاطات الطباعة.<br>ملاحظة: تظهر قائمة بالخيارات بمجرد ظهور (Stopped متوقفة)<br>على الشاشة.                                                                                                    | إيقاف/إلغاء  | 6       |
| قم بتوصيل محرك أقراص فلاش بمنفذ USB التابع للطابعة.<br><b>ملاحظة:</b> يدعم منفذ USB الأمامي فقط محركات أقراص فلاش.                                                                                                    | منفذ USB     | 7       |

# التعرف على الشاشة الرئيسية

عند تشغيل الطابعة، يتم عرض شاشة أساسية يتم الإشارة إليها باسم الشاشة الرئيسية. استخدم أزرار ورموز الشاشة الرئيسية لبدء إجراء ما.

**ملاحظة:** قد تختلف شاشتك الرئيسية والأزرار والرموز حسب إعدادات تخصيص الشاشة الرئيسية، والإعداد الإداري، والحلول المضمنة النشطة لديك.

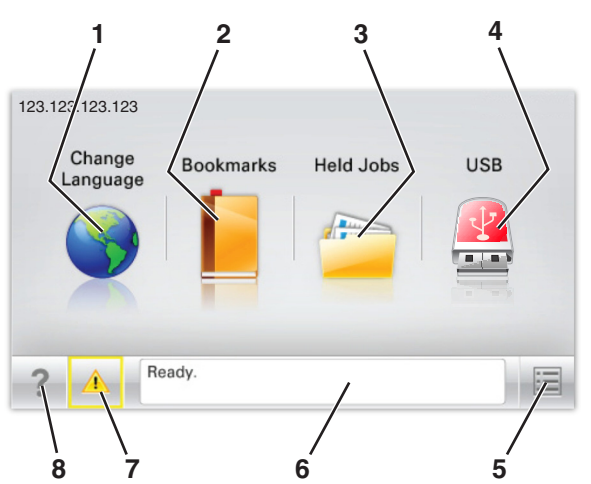

| المس |                                  |                                                                                                    |
|------|----------------------------------|----------------------------------------------------------------------------------------------------|
| 1    | تغيير اللغة                      | قم بتغيير اللغة الأساسية للطابعة.                                                                                                    |
| 2    | Bookmarks<br>(الإشارات المرجعية) | لإنشاء مجموعة من الإشارات المرجعية (عناوين URLs)<br>وتنظيمها وحفظها في عرض على شكل شجرة من ارتباطات<br>الملفات والمجلدات.                                                                                                    |
|      |                                  | ملاحظة: لا تشمل طريقة عرض الشجرة الإشارات المرجعية<br>التي تم إنشاؤها ضمن النماذج و المفضلة، كما لا تكون الإشارات<br>المرجعية الموجودة في الشجرة قابلة للاستخدام في النماذج<br>والمفضلة.                                               |
| 3    | إيقاف المهام                     | عرض جميع المهام المحجوزة حاليًا.                                                                                                    |
| 4    | USB أو USB<br>Thumbdrive         | قم بعرض الصور الفوتوغرافية أو المستندات أو تحديدها أو<br>طباعتها من محرك أقراض محمول.<br>ملاطقة يظهر هذا الرمز فقط عند الرجوع إلى الشاشة الرئيسية<br>أثناء توصيل بطاقة ذاكرة أو محرك أقراص محمول بالطابعة.                             |
| 5    | قوائم                            | قم بالوصول لقوائم الطابعة.<br>ملاحظة: تصبح هذه القوائم متاحة فقط عندما تكون الطابعة في<br>حالة جاهزة.                                                                                                    |
| 6    | شريط رسالة الحالة                | <ul> <li>لعرض حالة الطابعة الحالية إما أنها Ready (جاهزة) أو<br/>Busy (مشغولة).</li> <li>اعرض أحوال الطابعة مثل وحدة الصهر مفقودة أو انخفاض<br/>مستوى الحبر بالخرطوشة.</li> <li>اعرض رسائل التدخل وإرشادات حول كيفية مسحها.</li> </ul> |
| 7    | الحالة / مستلزمات<br>الطباعة     | <ul> <li>لعرض رسائل تحذير أو رسائل خطأ عندما تتطلب الطابعة<br/>التدخل لمتابعة المعالجة.</li> <li>للوصول إلى شائنة الرسائل للحصول على مزيد من المعلومات<br/>حول الرسالة وكيفية مسحها.</li> </ul>                                        |
| 8    | ت&لميحات                         | افتح معلومات تعليمات حساسة للسياق على شاشة اللمس.                                                                                                    |

وقد يظهر هذا أيضًا على الشاشة الرئيسية:

| المس                                          | د                               |
|-----------------------------------------------|---------------------------------|
| ر Search Held Jobs (البحث في المهام المتوقفة) | ابحث في المهام المحجوزة حاليًا. |

### الميزات

| الوصف                                                                              | الميزة             |
|------------------------------------------------------------------------------------|--------------------|
| إذا أثرت رسالة حضور في إحدى الوظائف، فسيظهر هذا الرمز<br>وسيومض ضوء المؤشر الأحمر. | تتبيه رسالة الحضور |

| الميزة                                        | الوصف                                                                                                    |
|-----------------------------------------------|----------------------------------------------------------------------------------------------------|
| تحذير                                         | إذا حدثت حالة خطأ، فسيظهر هذا الرمز.                                                                                                    |
| <u>.</u>                                      |                                                                                                    |
| عنوان IP الخاص بالطابعة<br>نموذج: 123.123.123 | يقع عنوان PI الخاص بطابعة شبكتك في الزاوية اليسرى العلوية<br>للثشئة الرئيسية ويتم عرضه على شكل أربع مجموعات من الأرقام<br>تفصل ما بينها نقاط بمكنك استخدام عنوان PI عند الوصول إلى<br>خادم ويب المضمن لكي تتمكن من عرض إعدادات الطابعة وتكوينها<br>عن بعد، حتى عندما لا تكون بالقرب من الطابعة. |

## استخدام أزرار شاشبة اللمس

**ملاحظة:** قد تختلف شاشتك الرئيسية والأزرار والرموز حسب إعدادات تخصيص الشاشة الرئيسية، والإعداد الإداري، والحلول المضمنة النشطة لديك.

### نموذج لشاشة اللمس

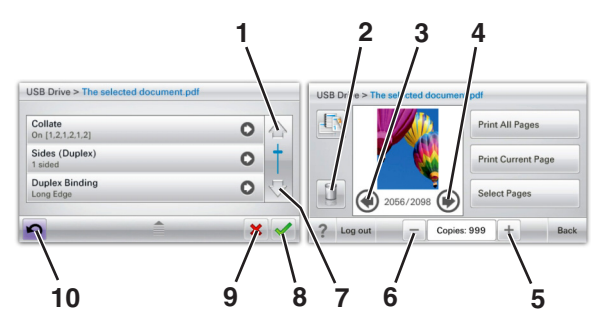

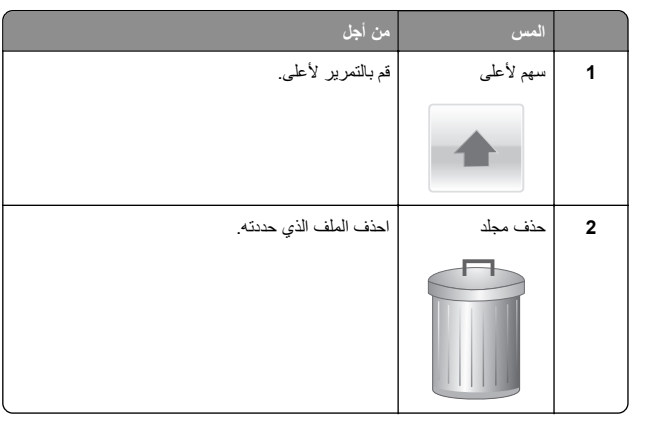

| من أجل                                                            | المس                 |    |
|-------------------------------------------------------------------|----------------------|----|
| للتمرير لليسار.                                                   | السهم الأيسر         | 3  |
|                                                                   |                      |    |
| للتمرير لليمين.                                                   | السهم الأيمن         | 4  |
|                                                                   | •                    |    |
| التمرير إلى قيمة أخرى بترتيب تصاعدي.                              | زيادة التمرير لليمين | 5  |
|                                                                   | +                    |    |
| التمرير إلى قيمة أخرى بترتيب تنازلي.                              | تقليل التمرير لليسار | 6  |
|                                                                   | _                    |    |
| التمرير لأسفل.                                                    | سهم لأسفل            | 7  |
|                                                                   | ₩                    |    |
| حفظ أحد الإعدادات.                                                | قبول                 | 8  |
|                                                                   |                      |    |
| <ul> <li>إلغاء إجراء أو تحديد.</li> </ul>                         | إلغاء                | 9  |
| <ul> <li>إلغاء إحدى الساسف والرجوع إلى الساسة السابقة.</li> </ul> | ×                    |    |
| الانتقال رجو عًا إلى الشاشة السابقة.                              | السابق               | 10 |
|                                                                   | 5                    |    |

# إعداد تطبيقات الشاشة الرئيسية واستخدامها

# الوصول إلى ملقم ويب المضمن

يعد خادم الوصول المضمن عبارة عن صفحة ويب الطابعة التي تثيح لك عرض إعدادات الطابعة وتهينتها عن بُعد حتى لو لم تكن بالقرب من الطابعة ماديًا.

- 1 احصل على عنوان IP للطابعة:
- من الشاشة الرئيسية للوحة التحكم بالطابعة
- من قسم TCP/IP في القائمة شبكة الاتصال/المنافذ
- من خلال طباعة صفحة إعداد شبكة الاتصال أو صفحة إعدادات القائمة، ثم العثور على قسم TCP/IP

ملاحظة: ويتم عرض عنوان IP في أربع مجموعات من الأرقام المفصولة بنقاط، على النحو 123.123.123.123.

- 2 افتح مستعرض ويب، ثم اكتب عنوان IP الخاص بالطابعة في حقل العنوان.
  - 3 اضغط على Enter.

ملاحظة: إذا كنت تستخدم خادم وكيل، فقم بتعطيله تلقانيًا لتحميل صفحة الويب بشكل صحيح.

# عرض الرموز على الشاشة الرئيسية أو إخفاؤها

1 افتح مستعرض ويب، ثم اكتب عنوان IP الخاص بالطابعة في حقل العنوان.

ملاحظة: اعرض عنوان IP الخاص بالطابعة والموجود في الشاشة الرئيسية للوحة التحكم بالطابعة. ويتم عرض عنوان IP في أربع مجموعات من الأرقام المفصولة بنقاط على النحو 123.123.123.123.

- 2 انقر فوق Settings (الإعدادات) > General Settings (الإعدادات العامة) > Home screen customization (تخصيص الشاشة الرئيسية). تظهر قائمة بوظائف الطابعة الأساسية.
  - 3 حدد خانات الاختيار لتحديد الرموز التي تظهر على الشاشة الرئيسية للطابعة.

**ملاحظة:** تكون عناصر مربعات الاختيار التي تم مسحها مخفية.

4 انقر فوق Submit (اِرسال).

### استخدام تطبيقات الشاشة الرئيسية

### استخدام شاشة الخمول والخلفية

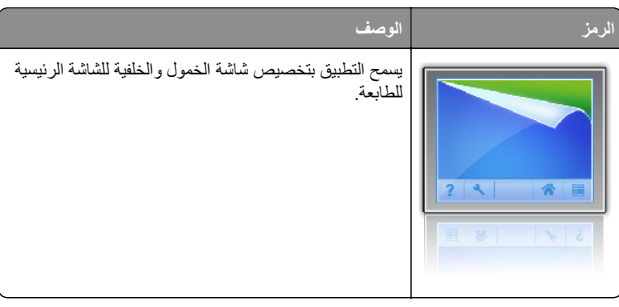

1 من الشاشة الرئيسية، انتقل إلى:

Change Background (تغيير الخلفية) > حدد الخلفية المراد استخدامها

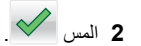

#### إعداد "النماذج والمفضلة"

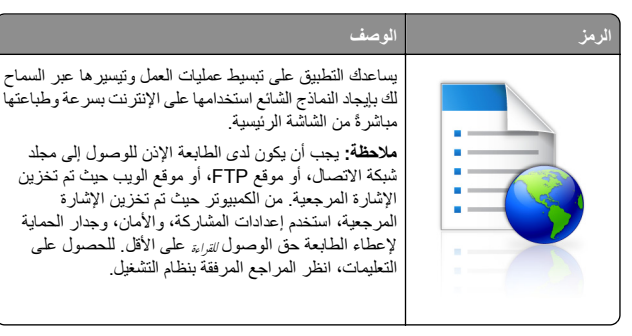

1 افتح مستعرض ويب، ثم اكتب عنوان IP الخاص بالطابعة في حقل العنوان.

ملاحظة: اعرض عنوان IP الخاص بالطابعة والموجود في الشاشة الرئيسية للوحة التحكم بالطابعة. ويتم عرض عنوان IP في أربع مجموعات من الأرقام المفصولة بنقاط على النحو 123.123.123.2

- 2 انفر فوق Settings (الإعدادات) > Device Solutions (حلول الجهاز) > (النماذج Forms and Favorites > ((eSF) (الحماذج والمفضلة). والمفضلة).
  - 3 حدد الإشارات المرجعية، ثم خصتص الإعدادات.
    - 4 انقر فوق Apply (تطبيق).

لاستخدام التطبيق، المس Forms and Favorites (النماذج والمفضلة) على الشاشة الرئيسية للطابعة، ثم تنقل عبر فئات النماذج، أو ابحث عن النماذج استناداً إلى رقم النموذج، أو اسمه، أو وصفه.

### فهم "إعدادات التوفير"

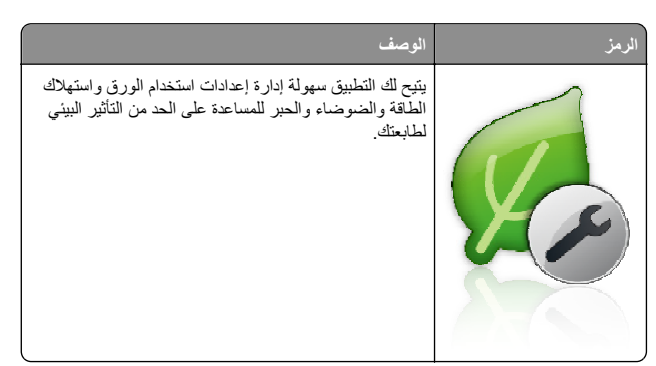

# فهم العرض

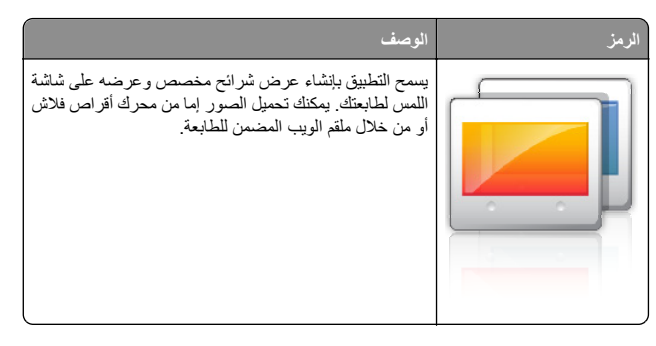

## إعداد لوحة التشغيل عن بعد

يُظهر هذا التطبيق لوحة التحكم بالطابعة على شاشة الكمبيوتر ويسمح لك بالتفاعل معها، حتى عندما لا تكون فعليا بالقرب من الطابعة. من شاشة الكمبيوتر، يمكنك عرض حالة الطابعة، وتحرير مهام الطباعة المحجوزة، وإنشاء الإشار ات المرجعية، بالإضافة إلى القيام بمهام أخرى مرتبطة بالطباعة قد تقوم بها عادةً من خلال طابعة الشبكة.

1 افتح مستعرض ويب، ثم اكتب عنوان IP الخاص بالطابعة في حقل العنوان.

ملاحظة: اعرض عنوان IP الخاص بالطابعة والموجود في الشاشة الرئيسية للوحة التحكم بالطابعة. ويتم عرض عنوان IP في أربع مجموعات من الأرقام المفصولة بنقاط على النحو 123.123.123.123.

- انقر فرق Settings (الإعدادات) > Device Solutions (حلول الجهاز) > Remote Operator Panel < ((eSF) (الحلول (eSF)) (الحلول الجهاز) > (لوحة التشغيل عن بعد).
  - 3 حدد مربع الاختيار Enabled (تمكين)، ثم خصص الإعدادات.
    - 4 انقر فوق Apply (تطبيق).

لاستخدام التطبيق، من ملقم الويب المضمن، انقر فوق Applications (التطبيقات) > Remote Operator Panel (لوحة التشغيل عن بعد) > Launch VNC (بدء تشغيل تطبيق VNC الصغير).

## تصدير التهيئة واستيرادها

يمكنك تصدير إعدادات التهيئة إلى ملف نصى، ثم استير اد الملف بعد ذلك لتطبيق الإعدادات على طابعات أخرى.

- 1 افتح مستعرض ويب، ثم اكتب عنوان IP الخاص بالطابعة في حقل العنوان.
- ملاحظة: اعرض عنوان IP على الشاشة الرئيسية للطابعة. ويتم عرض عنوان IP في أربع مجموعات من الأرقام المفصولة بنقاط على النحو 123.123.123.
  - 2 قم بتصدير ملف تهيئة أو استيراده لتطبيق واحد أو تطبيقات متعددة.

#### لتطبيق واحد

- أ انتقل إلى:
- Settings (الإعدادات) Apps (التطبيقات) > Apps Management (التطبيقات) > Apps Management (إدارة التطبيقات) > حدد تطبيقًا > Configure (تهيئة)
  - ب قم بتصدير ملف التهيئة أو استير اده.

#### ملاحظات:

- إذا حدث خطأ نفاد ذاكرة JVM، فكرّر عملية التصدير حتى يتم حفظ ملف التهيئة.
- إذا حدثت فترة توقف وظهرت شاشة فارغة، فقم بتحديث مستعرض ويب، ثم انقر فوق Apply (تطبيق).

#### للتطبيقات المتعددة

- أ انقر فوق Settings (إعدادات) >Import/Export (استير اد/تصدير).
  - ب قم بتصدير ملف تهيئة أو استيراده.
- ملاحظة: عند استيراد ملف تهيئة، انقر فوق Submit (إرسال) لإكمال العملية.

# تحميل الورق والوسائط الخاصة

## تعيين حجم الورق ونوعه

يتم استشعار إعداد "حجم الورق" تلقائبًا وفقًا لموضع موجهات الورق في كل درج، ماعدا وحدة التغذية متعددة الأغراض. ويجب تعيين إعداد "حجم الورق" بالنسبة لوحدة التغذية متعددة الأغراض يدويًا من قائمة "حجم الورق". ويجب تعيين إعداد "نوع الورق" يدويًا بالنسبة لجميع الأدراج التي لا تحتوي على ورق عادي.

من الشاشة الرئيسية، انتقل إلى:

> قائمة الورق > حجم/نوع الورق > حدد أحد الأدراج > حدد حجم الورق أو

نوعه > 🗸

وإعداد المصنع الافتراضي بالنسبة لإعداد "نوع الورق" هو "ورق عادي".

# تحميل الدرج القياسي أو الاختياري سعة 520 ورقة

تحتوي الطابعة على درج قياسي واحد سعة 520 ورفة (الدرج 1) وقد تحتوي على درج اختياري واحد أو أكثر سعة 520 ورفة. تدعم كافة الأدراج سعة 520 ورفة نفس أحجام الورق وأنواعه.

تنبيه - احتمال التعرض للإصابة: انتقابل مخاطر عدم ثبات الجهاز، حمّل كل درج جرار أو درج ورق بشكل منفرد. اعمل على ابقاء جميع الأدراج الجرارة أو أدراج الورق الأخرى مغلقة حتى الحاجة إليها.

1 اسحب امتداد الدرج للخارج.

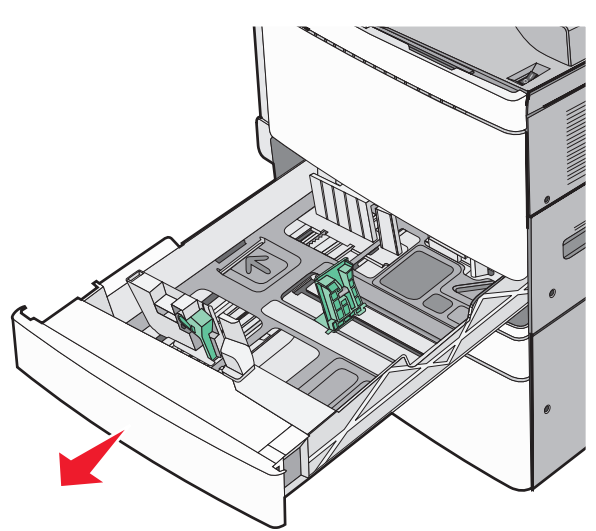

لاحظ مؤشّرات الحجم الموجودة أسفل الدرج. استخدم هذه المؤشّرات للمساعدة في تحديد موضع الموجه وطوله وعرضه.

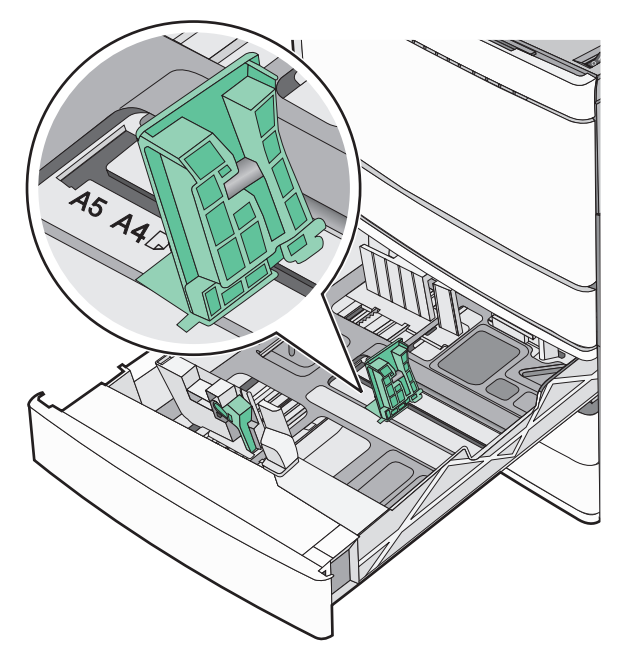

2 اضغط على موجه عرض الورق ثم حرّكه إلى الموضع المناسب لحجم الورق الذي تم تحميله.

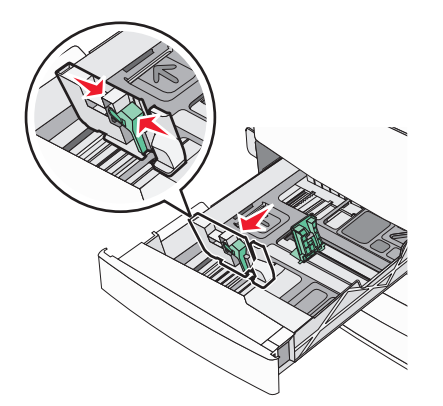

- 3 اضغط على موجه طول الورق ثم حرّكه إلى الموضع المناسب لحجم الورق الذي تم تحميله.
- ملاحظة: يتمتع موجه الطول بوجود جهاز قفل. لإلغاء القفل، حرّك الزر الموجود بأعلى موجه الطول إلى أسفل. لقفل الموجه، حرّك الزر لأعلى عند تحديد الطول.

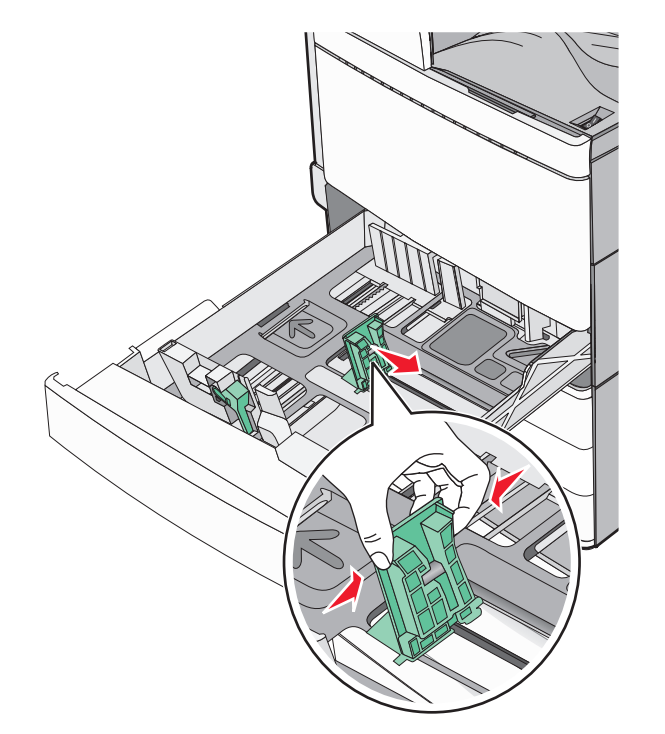

4 قم بثنى الأور اق للخلف وللأمام لفصلها عن بعضها. لا تقم بطي أو ثني الورق. قم بتسوية الحواف على سطح منبسط.

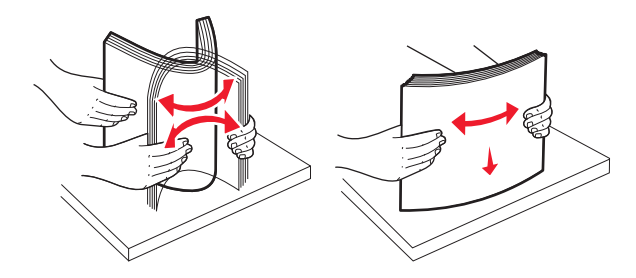

- 5 قم بتحميل حزمة الورق مع توجيه جانب الطباعة الموصى به للأعلى. ملاحظات:
  - ضع جانب الطباعة مواجهًا للأسفل للطباعة على الوجهين.
- ضع الورق المثقوب مسبقًا بحيث تكون الثقوب باتجاه مقدمة الدرج.
- ضع الورق ذا الرأسية مع توجيه الرأسية نحو الجانب الأيسر من الدرج.
- تأكد من أن الورق لم يتعد خط الحد الأقصى للتعبئة الموجود على حافة درج الورق.

**تحدير ــ تلف محتمل:** قد يؤدي تحميل الدرج بشكل زائد إلى انحشار الورق أو احتمال تلف الطابعة.

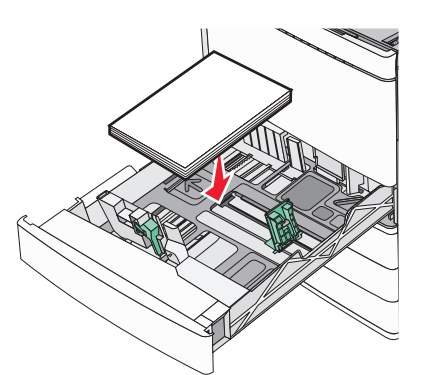

6 قم بإدخال الدرج.

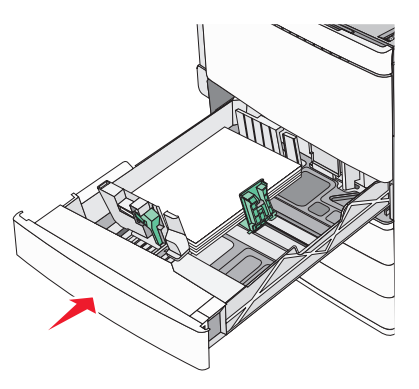

7 من لوحة تحكم الطابعة، تحقق من إعداد "حجم الورق" و"توع الورق" للدرج وفقًا للورق الذي تم تحميله.

# تحميل أدراج اختيارية سعة 850 و1150 ورقة

تدعم الأدراج سعة 850 و1150 ورقة نفس أحجام وأنواع الورق وتتطلب نفس العملية التحميل الورق.

تنبيه - احتمال التعرض للإصابة: لتقليل مخاطر عدم ثبات الجهاز، حمّل كل درج حرار أو درج ورق بشكل منفرد. اعمل على ابقاء جميع الأدراج الجرارة أو أدراج الورق الأخرى مغلقة حتى الحاجة إليها. 1 اسحب امتداد الدرج للخارج.

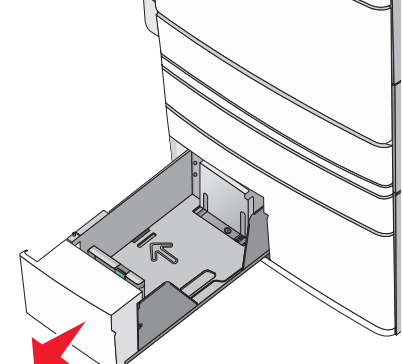

2 اضغط على موجه الطول ثم حرّكه إلى الموضع المناسب لحجم الورق الذي يتم تحميله.

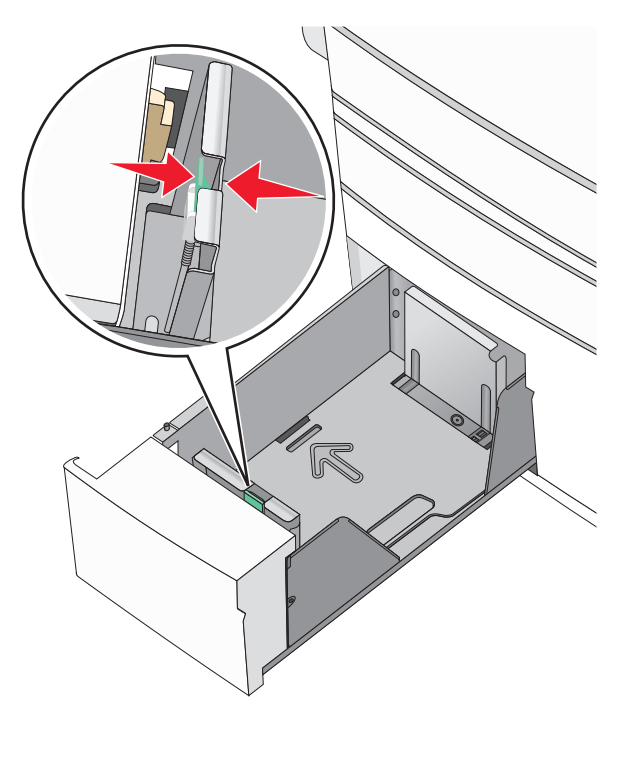

3 قم بثني الأور اق للخلف وللأمام لفصلها عن بعضها. لا تقم بطي أو ثني الورق. قم بتسوية الحواف على سطح منبسط.<><br/>br>>

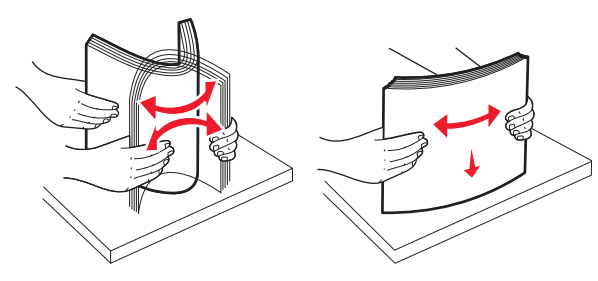

**4** قم بتحميل حزمة الورق مع توجيه جانب الطباعة الموصى به للأعلى.

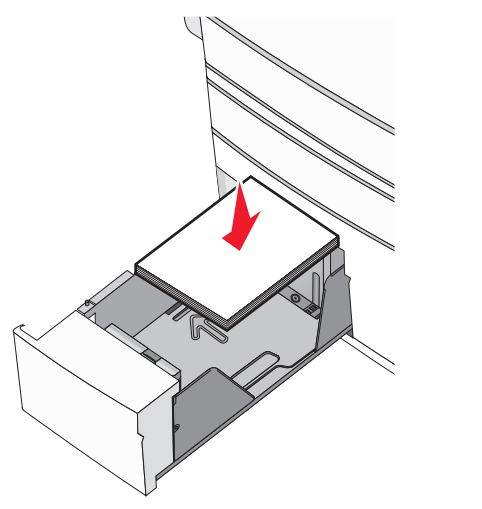

#### ملاحظات:

- ضع جانب الطباعة مواجهًا للأسفل للطباعة على الوجهين.
- ضع الورق المثقوب مسبقًا بحيث تكون الثقوب باتجاه مقدمة الدرج.
- ضع الورق ذا الرأسية بحيث يكون وجهه لأعلى مع توجيه الرأسية نحو الجانب الأيسر من الدرج.
- ضع الورق ذا الرأسية بحيث يكون وجهه لأسفل مع توجيه الرأسية نحو الجانب الأيمن من الدرج للطباعة على الوجهين.
- تأكد من أن الورق لم يتعد خط الحد الأقصى للتعبئة الموجود على حافة درج الورق.

**تحذير - تلف محتمل:** قد يؤدي تحميل الدرج بشكل زائد إلى انحشار الورق أو احتمال تلف الطابعة.

- **5** قم بإدخال الدرج.
- 6 من لوحة تحكم الطابعة، تحقق من إعداد "حجم الورق" و"نوع الورق" للدرج وفقًا للورق الذي تم تحميله.

# تحميل وحدة تغذية ذات سعة عالية تبلغ 2000 ورقة

يمكن أن تحمل وحدة التغذية عالية السعة ما يصل إلى 2000 ورقة من الحجم letter و A4 و 80) legal جرام/متر<sup>2</sup> أو 20 رطلا).

**1** اسحب الدرج للخارج.

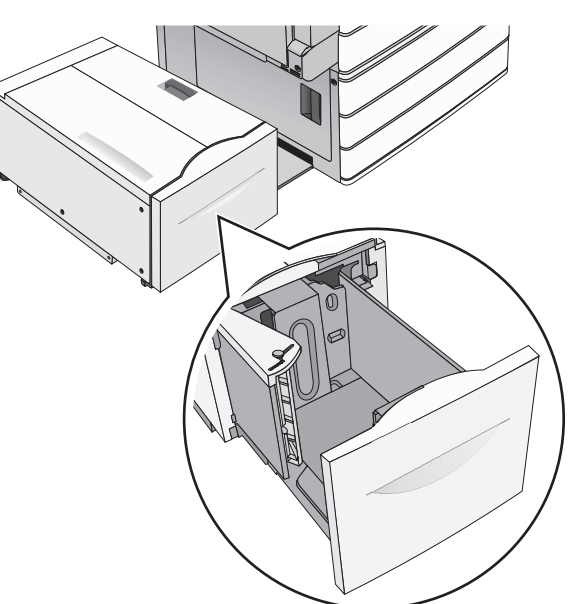

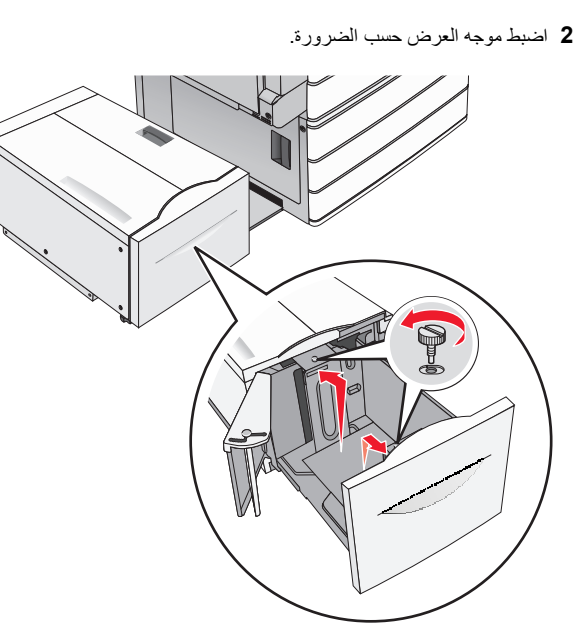

3 قم بثني الأور اق للخلف وللأمام لفصلها عن بعضها. لا تقم بطي أو ثني الورق. قم بتسوية الحواف على سطح منبسط.

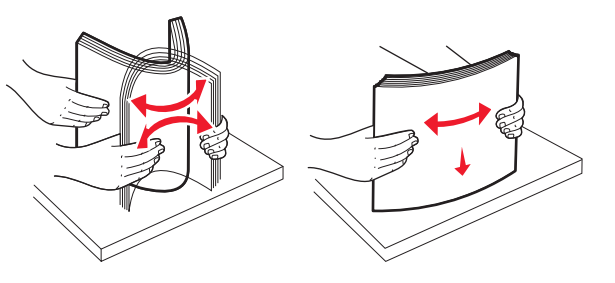

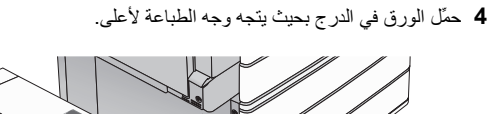

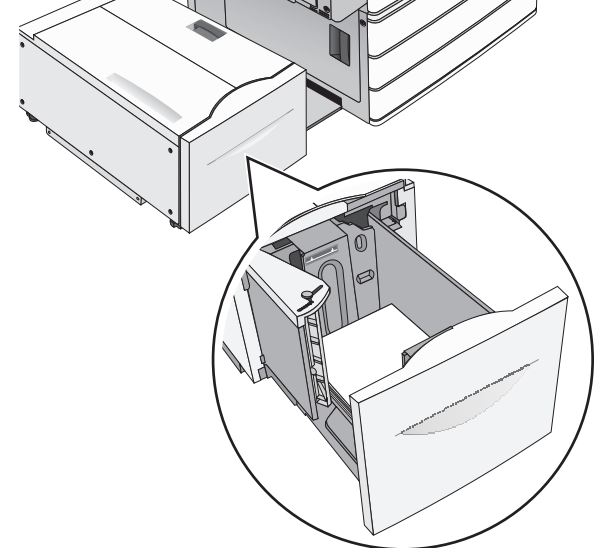

ملاحظة: تأكد من أن الورق لم يتعد خط الحد الأقصى للتعبنة الموجود على حافة درج الورق. حيث قد يؤدي تحميل الدرج بشكل زاند إلى حدوث انحشار الورق أو إتلاف الطابعة.

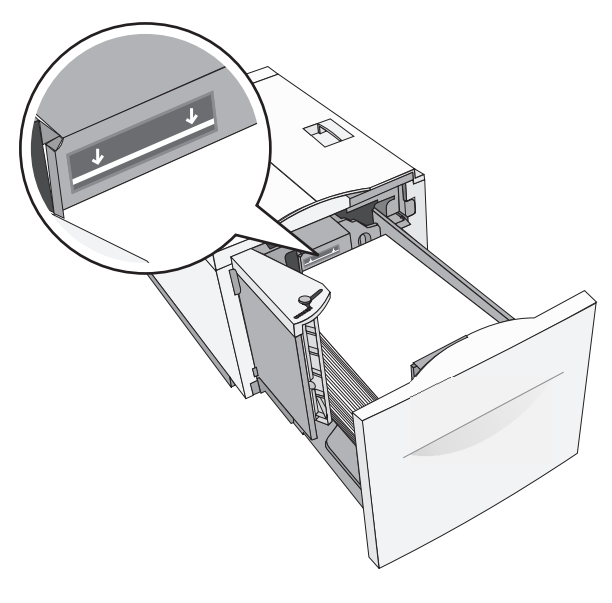

#### ملاحظات:

- ضع الورق المثقوب مسبقًا بحيث تكون الثقوب باتجاه مقدمة الدرج.
- ضع الورق ذا الرأسية بحيث يكون وجهه لأعلى مع توجيه الرأسية نحو الجانب الأيسر من الدرج.
- ضع الورق ذا الرأسية بحيث يكون وجهه لأسفل مع توجيه الرأسية نحو الجانب الأيمن من الدرج للطباعة على الوجهين.

**5** قم بإدخال الدرج.

### تحميل وحدة التغذية متعددة الأغراض

يمكن لوحدة التغذية متعددة الأغراض استيعاب عدة أحجام وأنواع من وسائط الطباعة، مثل الورق الشفاف وورق العناوين والبطاقات والأظرف. ويمكن استخدامها لطباعة صفحة واحدة أو للطباعة اليدوية أو كدرج إضافي.

يمكن أن تستوعب وحدة التغذية متعددة الأغراض تقريبًا:

- 100 ورقة من ورق يزن 75 جرامًا/متر<sup>2</sup> (20 رطلا)
  - 10 أظرف
  - 75 ورقة من الورق الشفاف

تقبل وحدة التغذية متعددة الأغراض ورقًا أو وسائط خاصة ضمن الأبعاد التالية:

- العرض 89 ملم (3.5 بوصة) إلى 229 ملم (9.02 بوصة)
- الطول 127 ملم (5 بوصة) إلى 1270 ملم (50 بوصة)

ملاحظة: يمكن تطبيق أقصى عرض وطول فقط على تغذية الحافة القصيرة.

ملاحظة: تجنب إضافة أو إزالة الورق أو الوسائط الخاصة أثناء طباعة الطابعة من وحدة التغذية متحددة الأغراض أو أثناء وميض مصباح مؤشر لوحة تحكم الطابعة. القيام بذلك قد يؤدي إلى حدوث انحشار للورق.

1 اسحب باب وحدة التغذية متعددة الأغر اض للأسفل.

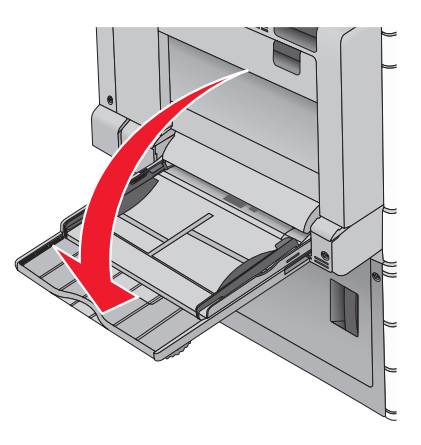

2 بالنسبة للورق أو الوسائط الخاصة التي يزيد طولها عن الورق بحجم letter ، اسحب الامتداد برفق حتى يتم فرده بالكامل.

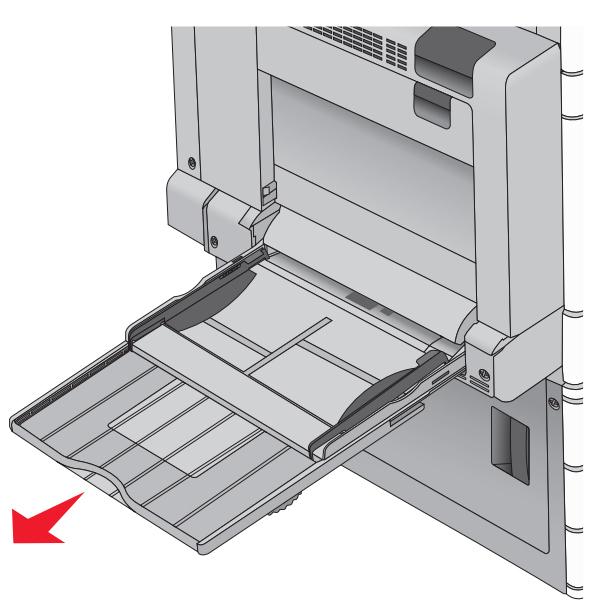

3 قم بثني الورق أو الوسائط الخاصة للخلف وللأمام للمباعدة بينها. لا تقم بطيها أو ثنيها. قم بتسوية الحواف على سطح منبسط.

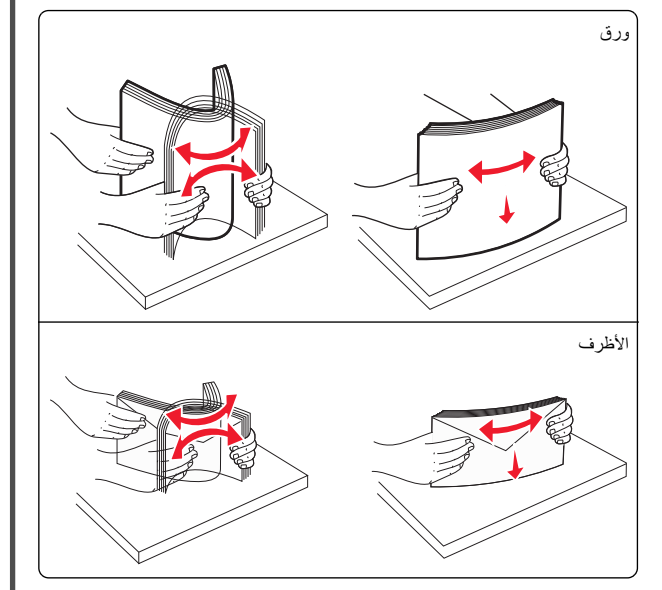

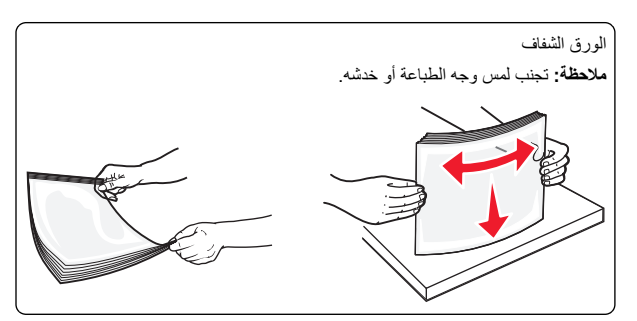

4 ادفع لمان التقاط الورق، ثم حمّل الورق أو الوسائط الخاصة. أدخل حزمة الورق برفق داخل وحدة التغذية متعددة الأغراض حتى تتوقف عن الحركة تمامًا، ثم حرّر لسان التقاط الورق.

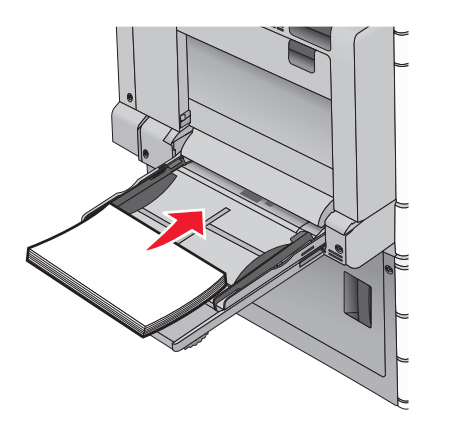

**تحذير - تلف محتمل:** حيث قد يؤدي سحب الورق للخارج بدون دفع لسان النقاط الورق أولا، إلى حدوث انحشار للورق أو كسر لسان النقاط الورق.

- حمّل الورق والورق الشفاف مع تحميل جانب الطباعة الموصى به بحيث يكون وجهه للأسفل وإنخال الحافة الطويلة في الطابعة أولا.
- للطباعة على الوجهين على الورق ذي الرأسية، ضع الورق ذا الرأسية بحيث يكون وجهه لأعلى مع إدخال الرأسية في الطابعة أخيرًا.

حمِّل الأظرف مع إدخال لسان الظرف مواجهًا لأعلى وجهة اليمين.

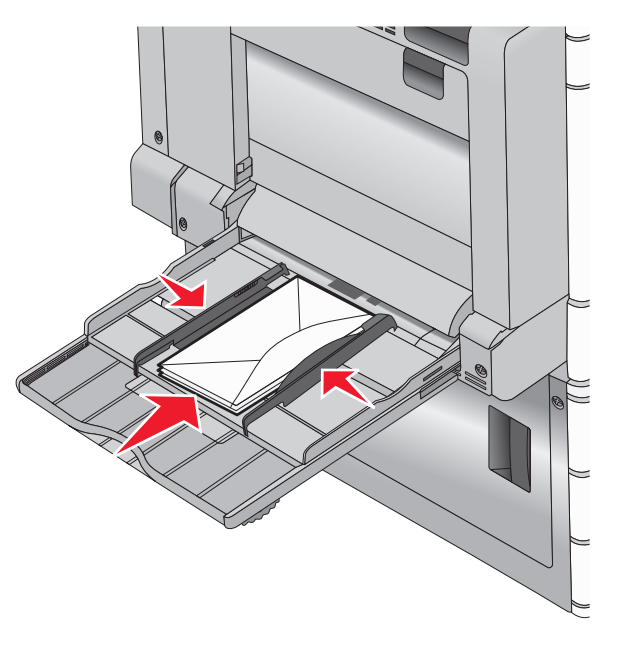

تحذير - تلف محتمل: تجنب استخدام أظرف تحتوي على طوابع أو مشابك أو دبابيس أو فتحات أو لوحات عناوين أو بطانة مغلفة أو مواد لاصفة ذاتية اللصق. فقد تتسبب مثل هذه الأظرف في إحداث تلف شديد في الطابعة.

#### ملاحظات:

- لا تتجاوز الارتفاع الأقصى للمجموعة عن طريق دفع الورق أو الورق الشفاف بالقوة تحت محدد ارتفاع المجموعة.
  - حمِّل حجمًا ونوعًا واحدًا من الورق في المرة الواحدة.

5 اضبط موجه عرض الورق ليتلامس برفق مع حافة رزمة الورق. تأكد من ملاءمة الورق أو الوسائط الخاصة بإحكام في وحدة التغذية متحددة الأغر اض وأنه غير منثني أو مجع.

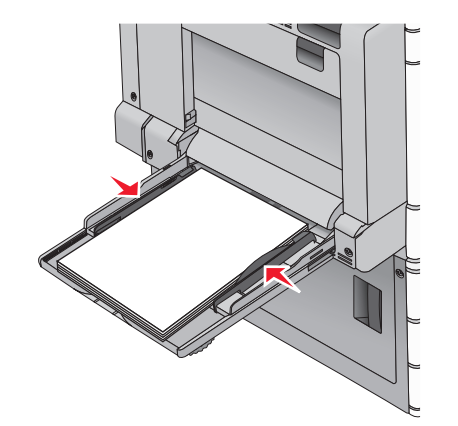

6 من لوحة تحكم الطابعة، عين "حجم الورق" و"نوع الورق" لوحدة التغذية متعددة الأغراض (حجم وحدة التغذية متعددة الأغراض و نوع وحدة التغذية متعددة الأغراض) وفقًا للورق أو الوسائط الخاصة التي تم تحميلها.

# ربط الأدراج وفصلها

### ربط الأدراج

ربط الأدراج مفيد لمهام الطباعة الكبيرة أو لطباعة نُسخ متعددة. عندما يكون أحد الأدراج المرتبطة فارغا، تتم تغذية الورق من الدرج التالي المرتبط. عندما تكون إعدادات "حجم الورق" و"نوع الورق" هي نفس الإعدادات لأية أدراج، فإنه يتم ربط هذه الأدراج تلقائبًا. يتم استشعار إعداد "حجم الورق" تلقائبًا وفقًا لموضع موجهات الورق في كل درج، ماعدا "الدرج 1" ووحدة التغذية متعددة الأغراض. ويجب تعبين إعداد "حجم الورق" بالنسبة لوحدة التغذية متعددة الأغراض يدويًا من قائمة "حجم الورق". يجب أن يتم إعداد "نوع الورق" لجميع الأدراج من قائمة "نوع الورق". تتوفر كل من قائمة "نوع الورق" وقائمة "حجم الورق" من قائمة " حجر/نوع الورق".

## فصل الأدراج

**ملاحظة:** لا يتم ربط الأدراج التي ليس لها نفس الإعدادات مثل أي درج آخر.

غيِّر إعدادات أحد الأدراج التالية:

- نوع الورق
- تصف أسماء "نوع الورق" خصائص الورق. إذا كان الاسم الذي يصف الورق على أفضل نحو تستخدمه أدراج متصلة، فخصص اسم "نوع الورق" للدرج، على سبيل المثال"النوع المخصص [X]"، أو حدد الاسم المخصص الذي يخصك.
  - حجم الورق

حمّل أحجام ورق مختلفة لتغيير إعداد "حجم الورق" للدرج تلقائيًا. حيث إن إعدادات "حجم الورق" بالنسبة لوحدة التغذية متعددة الأغراض ليست تلقائية؛ لذا يجب إعدادها يدويًا من قائمة "حجم الورق".

تحدير - تلف محتمل: لا تقم بتخصيص اسم لـ "نوع الورق" لا يصف نوع الورق المحمل في الدرج وصفًا دقيقًا. تختلف درجة حرارة وحدة الصهر وفقًا لـ "نوع الورق" المحدد. قد لا نتم معالجة المطبو عات بشكل صحيح إذا تم تحديد "نوع ورق" خاطئ.

### إنشاء اسم مخصص لنوع ورق

إذا كانت الطابعة تعمل على شبكة اتصال، فيمكنك استخدام Embedded Web Server (ملقم الويب المضمن) لتحديد اسم أخر غير النوع المخصص [x] لكل نوع من أنواع الورق المخصص التي تم تحمليها في الطابعة.

1 اكتب عنوان IP الخاص بالطابعة في حقل العنوان الخاص بمستعرض الويب.

ملاحظة: إذا كنت لا تعلم عنوان IP للطابعة، فيمكنك:

- عرض عنوان IP على لوحة تحكم الطابعة في القسم TCP/IP ضمن قائمة "الشبكات/المنافذ".
- اطبع صفحة إعداد شبكة الاتصال أو صفحات إعدادات القائمة وحدد عنوان IP في القسم TCP/IP.
  - 2 انقر فوق إعدادات > قائمة الورق > اسم مخصص > اكتب اسمًا > إرسال.
  - ملاحظة: سيحل هذا الاسم المخصص محل اسم النوع المخصص [x] ضمن قوائم "الأنواع المخصصة" و"حجم الورق" و"النوع".
    - 3 انقر فوق أنواع مخصصة > حدد نوعًا للورق > إرسال.

### تعيين اسم نوع الورق المخصص

1 من الشاشة الرئيسية، انتقل إلى:

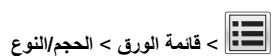

2 حدد رقم الدرج أو "نوع وحدة التغذية متعددة الأغراض".

3 اضغط على السهم الأيسر أو الأمن حتى ظهور النوع المخصص [x] أو اسم مخصص أخد

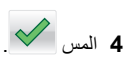

# الطباعة

### طباعة مستند

#### طباعة مستند

- 1 من قائمة "الورق" بلوحة تحكم الطابعة، عيَّن "نوع الورق" و "حجم الورق" ليطابقا الورق الذي تم تحميله.
  - 2 قم بإرسال مهمة الطباعة:

#### لمستخدمي نظام Windows

- أ بعد فتح أحد المستندات، انقر فوق ملف > طباعة.
- ب انقر فوق خصائص أو تفضيلات أو خيارات أو إعداد.
  - ج اضبط الإعدادات حسب الحاجة.
    - د انقر فوق **موافق > طباعة**.

#### لمستخدمي نظام Macintosh

- أ خصّص الإعدادات على النحو المطلوب في مربع الحوار "إعداد الصفحة": 1 أثناء فتح المستند، اختر Gill (ملف) > Page Setup (إعداد الصفحة).
- 2 اختر حجم الورق أو أنشئ حجمًا مخصصًا يتوافق مع الورق الذي تم تحميله.
  - 3 انقر فوق موافق.
  - خصّص الإعدادات على النحو المطلوب في مربع الحوار "طباعة":
- 1 أثناء فتح أحد المستندات، اختر ملف > طباعة.
  إذا لزم الأمر، فانقر فوق مثلث إظهار الخيارات لمشاهدة مزيد من الخيارات.
- بدا ترم الإمر، فانعر فوق منت إظهار الخيارات لمساهدة مريد من الخيارات. 2 من مربع الدوار "الطباعة" والقوائم المنبثقة، اضبط الإعدادات بحسب الحاجة.

ملاحظة: للطباعة على نوع ورق معين، اضبط إعداد نوع الورق ليتوافق مع الورق الذي تم تحميله أو حدد الدرج أو وحدة التغذية المناسبة.

3 انقر فوق طباعة.

### الطباعة بالأبيض والأسود

من الشاشة الرئيسية، انتقل إلى:

Settings < (الإحدادات) > Print Settings (اعدادات الطابعة) > Black < (وضع الطباعة) > Print Mode (وضع الطباعة)

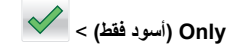

### ضبط قتامة مسحوق الحبر

- 1 اكتب عنوان IP الخاص بالطابعة في حقل العنوان الخاص بمستعرض الويب.
  - إذا كنت لا تعلم عنوان IP للطابعة، فيمكنك:
- عرض عنوان IP على لوحة تحكم الطابعة في القسم TCP/IP ضمن قائمة "الشبكات/لمنافذ".
- اطبع صفحة إعداد شبكة الاتصال أو صفحات إعدادات القائمة وحدد عنوان IP في القسم TCP/IP.

#### 2 انقر فوق إعدادات > إعدادات الطباعة > قائمة الجودة > قتامة مسحوق الحبر.

- 3 اضبط إعداد قتامة مسحوق الحبر.
  - 4 انقر فوق إرسال.

## استخدام أقصى سرعة وأقصى إنتاجية

تنتيح لك إعدادات أقصى سرعة وأقصى إنتاجية إمكانية الاختيار بين سرعة طباعة أسرع أو إنتاجية أعلى لمسحوق الحبر . إن الإعداد الافتراضي للمصنع هو Max Yield (أقصى إنتاجية).

- أقصى سرعة للطباعة بالألوان ما لم يتم تحديد وضع الطباعة "أسود فقط" في برنامج التشغيل. للطباعة بالأسود فقط في حالة تحديد إعداد برنامج تشغيل الأسود فقط.
- أقصى إنتاجية التبديل بين وضع الأسود ووضع الألوان وفقًا لمحتوى الألوان الموجود
   في كل صفحة. ويمكن أن يؤدي التبديل المتكرر لوضع الألوان إلى انخفاض سرعة
   الطباعة إذا كان محتوى الصفحات مختلطا.

#### استخدام ملقم ويب المضمن الآمن

- 1 اكتب عنوان IP الخاص بالطابعة أو اسم المضيف في حقل العنوان بمتصفح الويب.
  - إذا كنت لا تعلم عنوان IP أو اسم المضيف الخاص بالطابعة، فعندئذ يمكنك:
- عرض المعلومات على الشاشة الرئيسية للوحة تحكم الطابعة أو في القسم TCP/IP ضمن قائمة Networks/Ports (الشبكات/المنافذ).
- اطبع صفحة إعداد شبكة اتصال أو صفحة إعدادات القائمة ثم حدد موقع المعلومات في قسم TCP/IP.
  - 2 انقر فوق تهيئة > إعدادات الطباعة > قائمة الإعداد.
- 3 من قائمة استخدام الطابعة، حدد Max Speed (أقصى سرعة) أو Max Yield (أقصى إنتاجية).
  - 4 انقر فوق Submit (إرسال).

#### استخدام لوحة التحكم

- **1** من الشاشة الرئيسية، انتقل إلى:
- Settings < (إعدادات)> Print Settings (إعدادات الطباعة)> Setup القائمة الإعداد)
- 2 من قائمة استخدام الطابعة، حدد Max Speed (أقصى سرعة) أو Max Yield (أقصى إنتاجية).

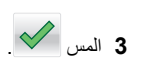

# الطباعة من محرك أقراص فلاش

### الطباعة من محرك أقراص محمول

#### ملاحظات:

- قبل طباعة ملف PDF مشفر، أدخل كلمة المرور الخاصة بالملف من لوحة تحكم الطابعة.
  - لا يمكنك طباعة ملفات ليس لديك تصريحات بطباعتها.
    - 1 أدخل محرك أقراص محمو لأ في منفذ USB.

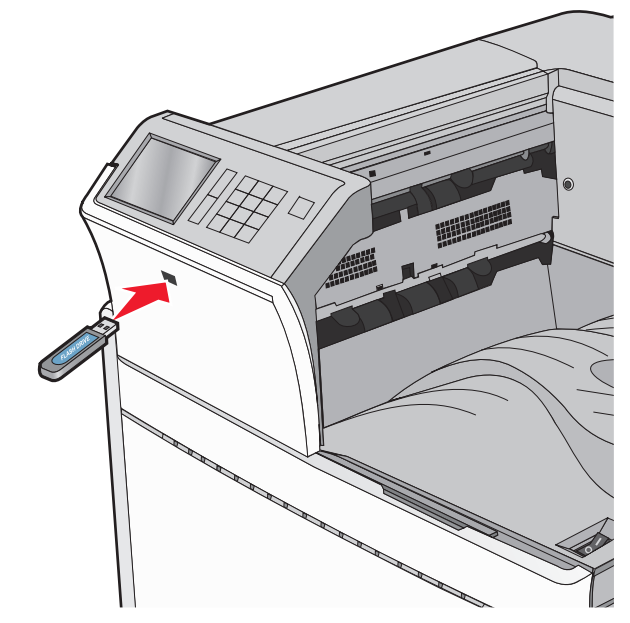

### ملاحظات:

- إذا أدخلت محرك الأقراص المحمول حينما تكون الطابعة في حاجة إلى الانتباه،
   كما هو الحال حين يحدث انحشار للورق، فإن الطابعة تتجاهل جهاز الذاكرة.
- إذا أدخلت محرك الأقراص المحمول أثناء معالجة الطابعة لمهام طباعة أخرى، فستظهر الرسالة مشغولة. بعد الانتهاء من معالجة مهام الطباعة هذه، قد تحتاج إلى استعراض قائمة المهام المتوقفة لطباعة مستندات من محرك أقراص محمول.

تحذير - تلف محتمل: لا تلمس كابل USB أو أيًا من مهاينات شبكة الاتصال أو أي موصل أو وحدة الذاكرة أو الطابعة في المناطق الموضحة أثناء تنشيط الطباعة أو القراءة أو الكتابة من وحدة الذاكرة. فقد يحدث فقدان للبيانات.

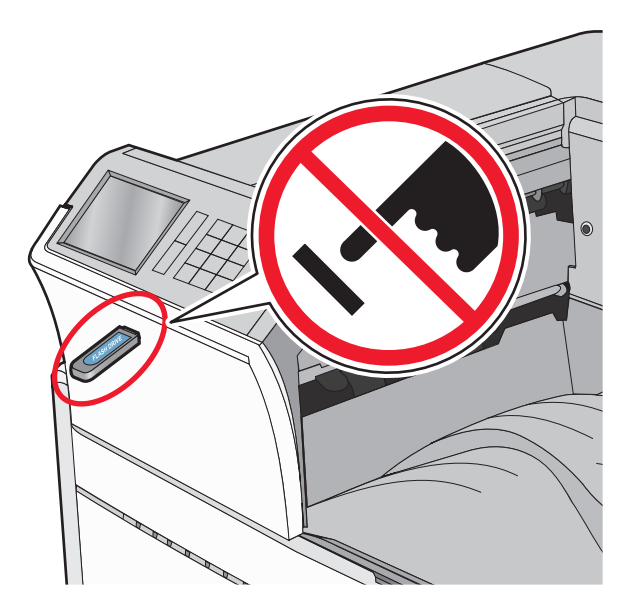

- 2 من لوحة تحكم الطابعة، المس المستند المطلوب طباعته.
- 3 المس الأسهم لزيادة عدد النسخ التي سيتم طباعتها، ثم المس طباعة.

#### ملاحظات:

- لا تخرج محرك الأقراص المحمول من منفذ USB إلى أن تنتهي طباعة المستند.
- إذا تركت محرك الأقراص المحمول في الطابعة بعد ترك شاشة قائمة USB الأولية، فما يزال بإمكانك طباعة الملفات من محرك الأقراص المحمول كمهام معلقة.

## أنواع محركات أقراص فلاش والملفات المدعومة

| نوع الملف            | محرك أقراص فلاش                                                                                                    |
|----------------------|----------------------------------------------------------------------------------------------------|
| المستندات:<br>pdf. • | يتم اختبار واعتماد العديد من أجهزة فلاش للاستخدام مع الطابعة. لمزيد من<br>المعلومات، اتصل بالمكان الذي اشتريت منه الطابعة.<br>   |
| xps. •               | ملاحظات:                                                                                                    |
| html. •              | <ul> <li>يجب على محركات الأقراص المحمولة USB فائقة السرعة أن تدعم</li> </ul>                                                     |
| ال&صور:              | معيار السرعة الكاملة. الأجهزة التي تدعم إمكانيات USB منخفضة                                                                      |
| dcx. •               | السرعة فقط غير مدعومة.                                                                                                    |
| gif. •               | <ul> <li>يجب على محركات الأقراص المحمولة USB أن تدعم نظام جداول</li> <li>يتم يجب الداذ (EAT) الأجيزة الدينة تنذال Now</li> </ul> |
| • JPEG. أو jpg.      | تحصيص الملف (FAT). الأجهر، المهيه بلعام New<br>NTES) Technology File System)، أم أي نظار ملفات                                   |
| bmp. •               | آخر، غير مدعومة.                                                                                                    |
| pcx. •               |                                                                                                    |
| • .TIFF أو .tif      |                                                                                                    |
| png. •               |                                                                                                    |

## إلغاء مهمة طباعة

### إلغاء مهمة طباعة من لوحة تحكم الطابعة

1 من لوحة تحكم الطابعة، المس إلغاء المهمة أو اضغط على 🧩 في لوحة المفاتيح الرقمية.

2 المس مهمة الطباعة التي تريد إلغاءها، ثم المس حذف المهام المحدة.

ملاحظة: إذا قمت بالضغط على 🔀 بلوحة المفاتيح الرقمية، فالمس ا**ستنناف** للعودة إلى الثماشة الرئيسية.

### إلغاء مهمة طباعة من الكمبيوتر

#### لمستخدمي نظام التشغيل Windows

**1** افتح مجلد الطابعات، ثم حدد طابعتك

2 من قائمة انتظار الطباعة، حدد مهمة الطباعة التي تريد إلغاءها، ثم قم بحذفها.

#### لمستخدمي نظام التشغيل Macintosh

- 1 من System Preferences (تفضيلات النظام) في قائمة Apple، انتقل إلى طابعتك.
- 2 من قائمة انتظار الطباعة، حدد مهمة الطباعة التي تريد إلغاءها، ثم قم بحذفها.

# التخلص من انحشار الورق

# انحشار الورق 202-201

في حال ظهور الورق المحشور في حاوية الإخراج القياسية، أمسك الورق بإحكام من كلا الجانبين، ثم اسحبه للخارج برفق.

**ملاحظة:** تأكد من إزالة جميع قطع الورق الممزقة.

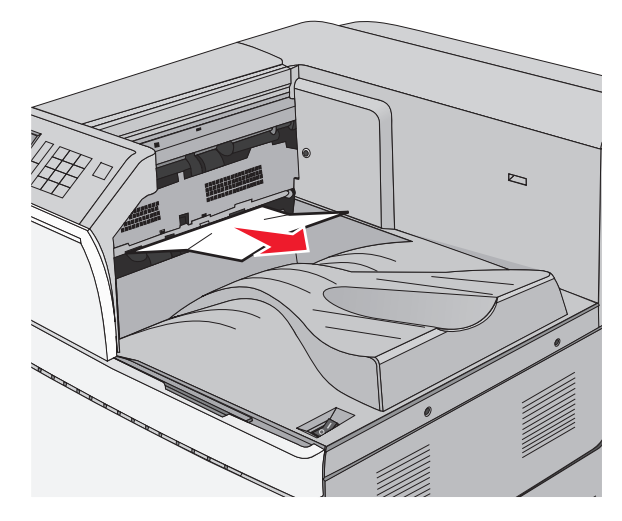

# انحشار الورق في وحدة الصهر

1 افتح الباب A من خلال رفع سقاطة التحرير وخفض الباب.

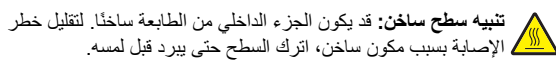

#### 2 ارفع الذراع الأخضر.

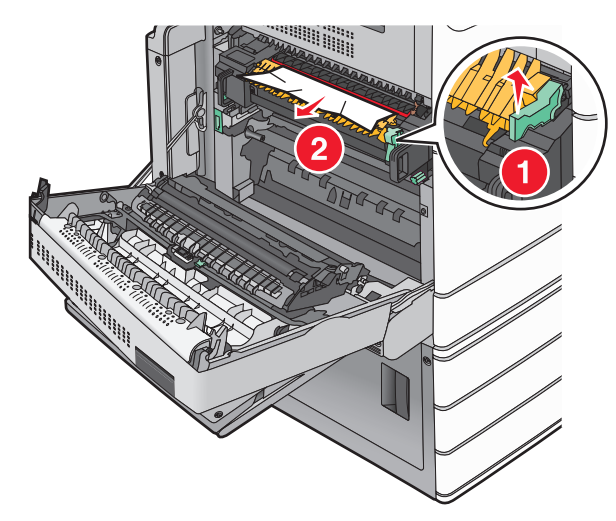

3 أمسك الورق المحشور بإحكام من كلا الجانبين، ثم اسحبه للخارج برفق.

**تحذير ـ تلف محتمل:** لا تلمس وحدة الصهر من منتصفها. حيث قد يؤدي فعل ذلك إلى إتلاف وحدة الصهر.

**ملاحظة:** تأكد من إزالة جميع قطع الورق الممزقة.

- 4 ادفع الذراع الأخصر إلى مكانه.
  - 5 أغلق الباب A.
- 6 عند الضرورة، المس Continue (متابعة) من لوحة تحكم الطابعة.

#### انحشار الورق أسفل وحدة الصهر

**1** افتح الباب A.

تنبيه سطح ساخن: قد يكون الجزء الداخلي من الطابعة ساخًا. لتقليل خطر الإصابة بسبب مكون ساخن، اترك السطح حتى يبرد قبل لمسه.

2 في حال ظهور الورق المحشور أسفل وحدة الصهر، أمسك الورق بإحكام من كلا الجانبين، ثم اسحبه للخارج برفق.

**ملاحظة:** تأكد من إزالة جميع قطع الورق الممزقة.

- 3 أغلق الباب A.
- 4 عند الضرورة، المس Continue (متابعة) من لوحة تحكم الطابعة.

## 203 انحشار الورق

في حال ظهور الورق المحشور في حاوية الإخراج القياسية، أمسك الورق بإحكام من كلا الجانبين، ثم اسحبه للخارج برفق.

#### **ملاحظة:** تأكد من إزالة جميع أجزاء الورق المحشورة.

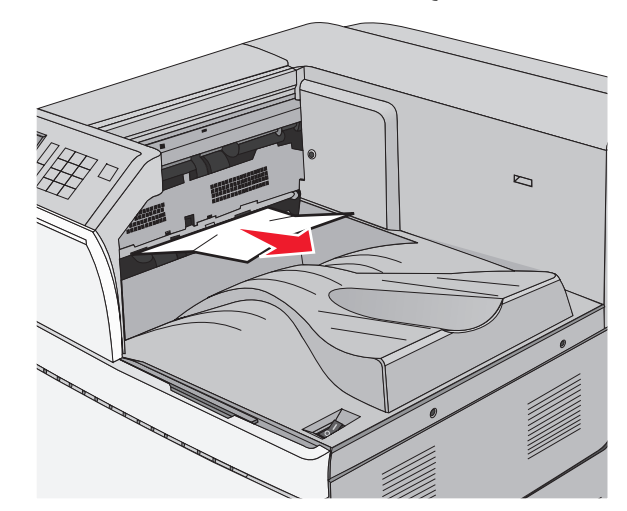

- 1 افتح الباب A ثم الباب D من خلال رفع مز لاج التحرير لكل باب وخفض الأبواب.
- تنبيه سطح ساخن: قد يكون الجزء الداخلي من الطابعة ساخنًا. للحد من خطر التعرض لإصابة من جراء المكوّنات الساخنة، دع السطح يبرد قبل إز الة الورق من هذه المنطقة.

2 أمسك الورق المحشور بإحكام من كلا الجانبين، ثم اسحبه للخارج برفق.

**ملاحظة:** تأكد من إزالة جميع أجزاء الورق المحشورة.

- 3 أغلق الباب D ثم أغلق الباب A.
- 4 عند الضرورة، المس Continue (متابعة) من لوحة تحكم الطابعة.

# 230 انحشار الورق

1 اخفض وحدة التغذية متعددة الأغراض ثم افتح الباب B.

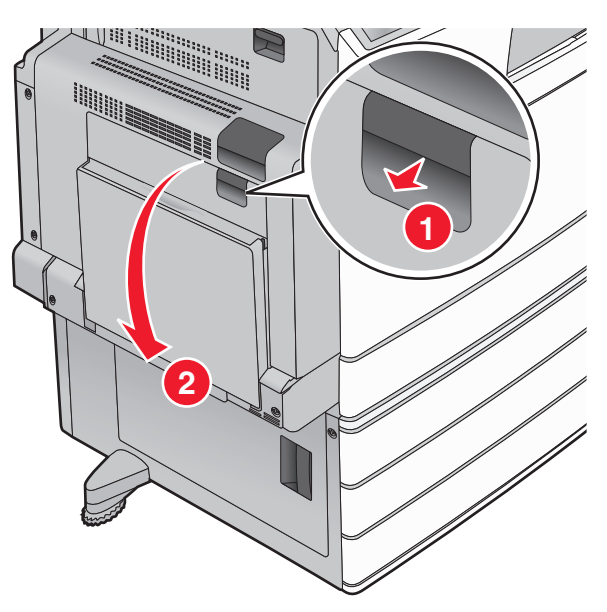

2 أمسك الورق المحشور بإحكام من كلا الجانبين، ثم اسحبه للخارج برفق.

**ملاحظة:** تأكد من إزالة جميع أجزاء الورق المحشورة.

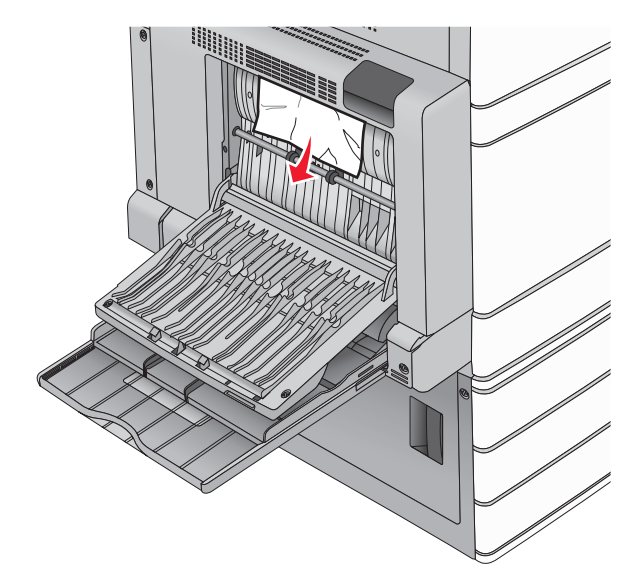

- **3** أغلق الباب B.
- 4 عند الضرورة، المس Continue (متابعة) من لوحة تحكم الطابعة.

# انحشار الورق 231

- 1 افتح الباب A من خلال رفع سقاطة التحرير ثم خفض الباب.
- تنبيه سطح ساخن: قد يكون الجزء الداخلي من الطابعة ساخًا. للحد من حطر التعرض للإصابة من أحد المكونات الساخذة، اترك السطح ليبرد قبل ملامسته.

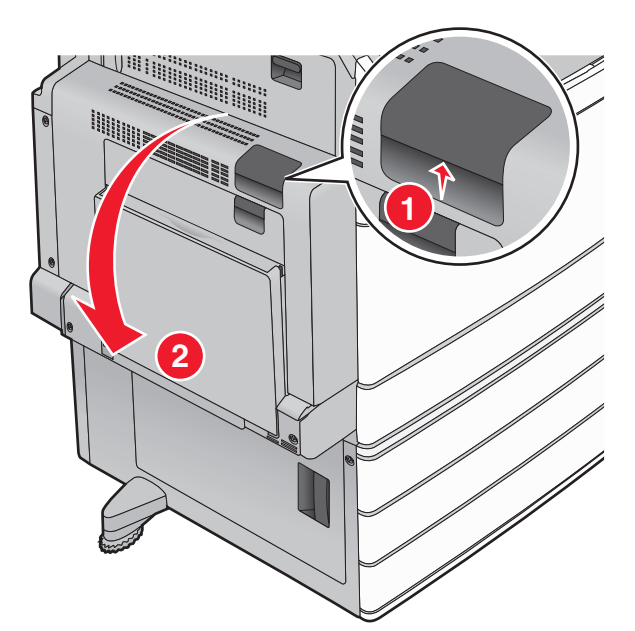

**2** ارفع الذراع الأخضر.

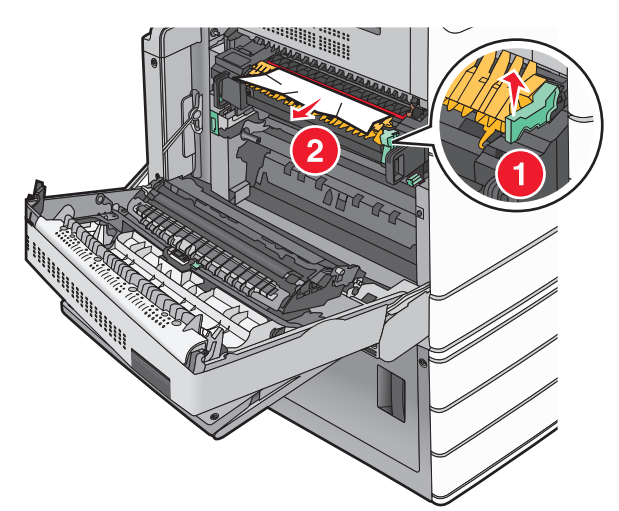

- 3 أمسك الورق المحشور بإحكام من كلا الجانبين، ثم اسحبه للخارج برفق.
  - **ملاحظة:** تأكد من إزالة جميع قطع الورق الممزقة.
    - 4 ادفع الذراع الأخصر إلى مكانه.
      - 5 أغلق الباب A.

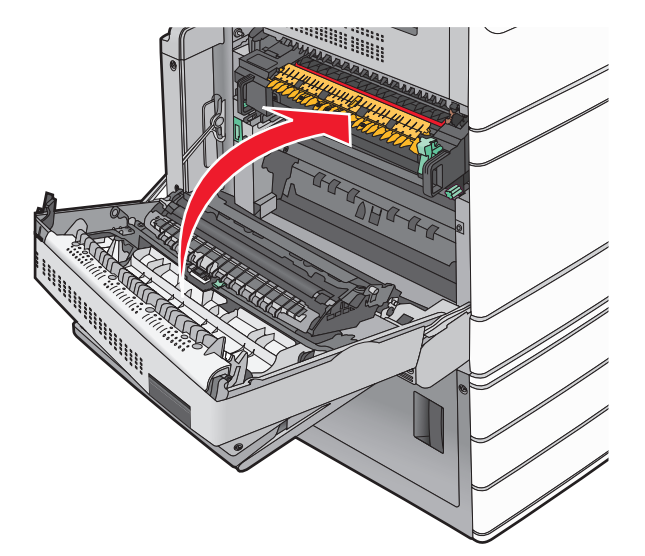

6 عند الضرورة، المس Continue (متابعة) من لوحة تحكم الطابعة.

# انحشار الورق في المنطقة 24x

ملاحظة: تأكد من إزالة جميع أجزاء الورق المحشورة عند سحب للخارج أي ورق محشور

### انحشار الورق في الدرج 1

**1** افتح الدرج 1.

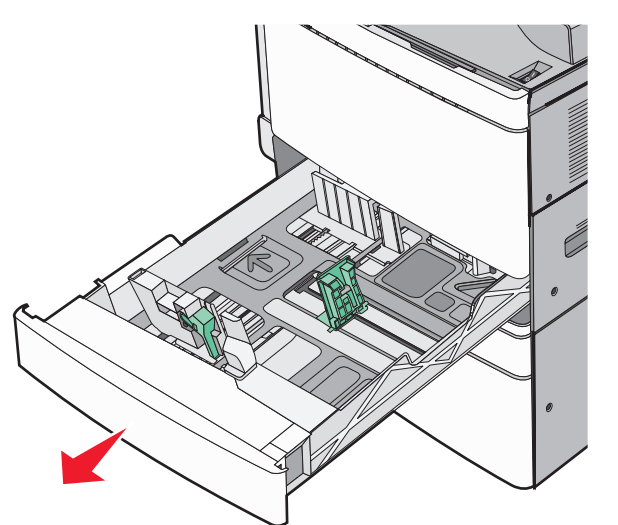

#### 2 أمسك الورق المحشور بإحكام من كلا الجانبين، ثم اسحبه للخارج برفق.

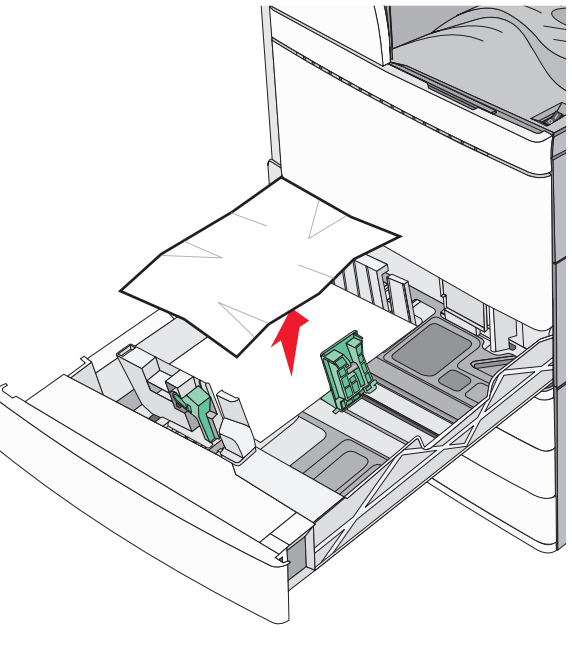

### **3** أغلق الدرج 1.

4 عند الضرورة، المس Continue, jam cleared (متابعة، تم التخلص من الاحشار) من لوحة تحكم الطابعة.

# انحشار الورق في أحد الأدراج الاختيارية (الأدراج 2 - 4)

1 افحص الباب (ج) وأمسك الورق المحشور بإحكام ثم اسحبه للخارج.

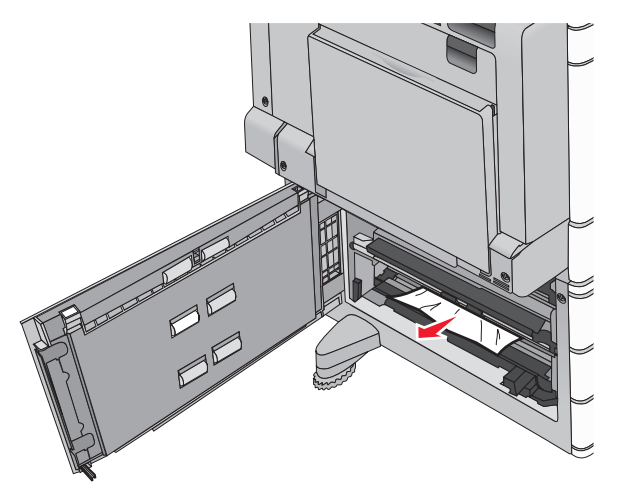

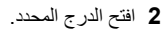

#### 3 أمسك الورق المحشور بإحكام من كلا الجانبين، ثم اسحبه للخارج برفق.

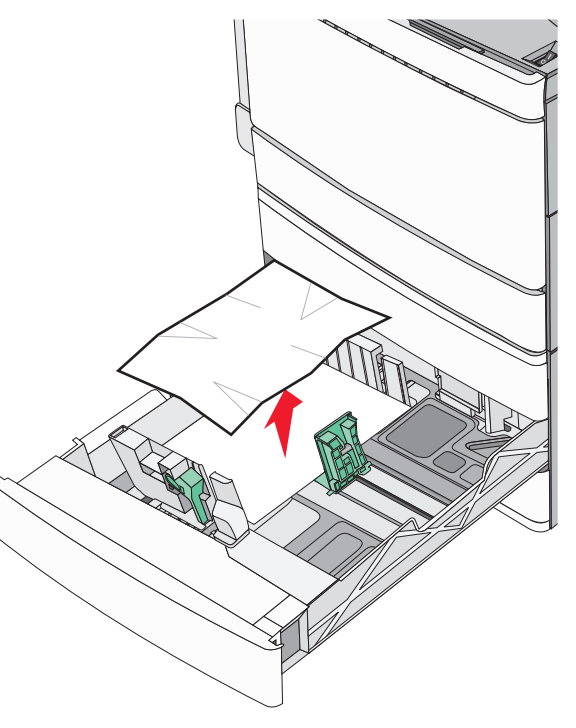

- **4** اغلق الدرج.
- 5 عند الضرورة، المس Continue, jam cleared (متابعة، تم التخلص من الاحشار) من لوحة تحكم الطابعة.

### انحشار الورق في الدرج 5 (وحدة تغذية عالية السعة)

#### انحشار الورق بالدرج

**1** اسحب الدرج للخارج حتى يتوقف

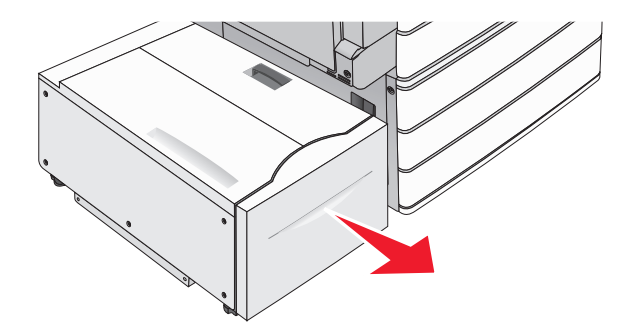

#### **تحذير ـ تلف محتمل:** لا تسحب الدرج للخارج بقوة كبيرة. فبذلك قد تصيب ركبتيك وتؤذيهما.

2 أمسك الورق المحشور بإحكام من كلا الجانبين، ثم اسحبه للخارج برفق.

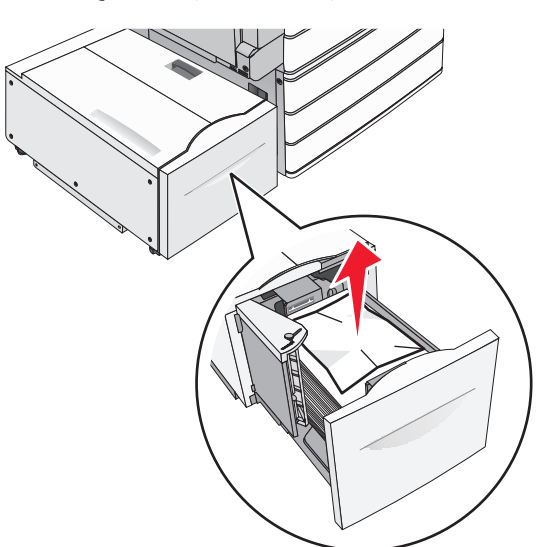

- **3** ادفع الدرج برفق حتى يتوقف
- 4 عند الضرورة، المس Continue, jam cleared (متابعة، تم التخلص من الانحشار) من لوحة تحكم الطابعة.

#### انحشار ورق في درج الإخراج

**1** حرك الدرج برفق إلى اليسار حتى يتوقف.

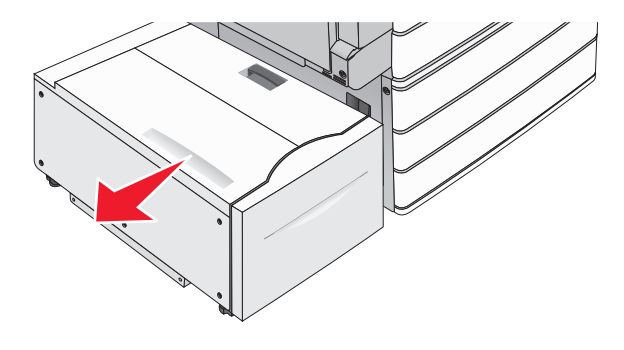

2 أمسك الورق المحشور بإحكام من كلا الجانبين، ثم اسحبه للخارج برفق.

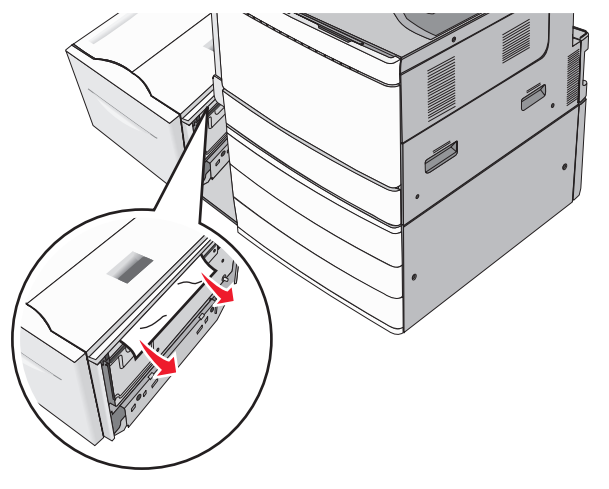

- 3 أعد الدرج برفق إلى موضعه.
- 4 عند الضرورة، المس Continue, jam cleared (متابعة، تم التخلص من الانحشار) من لوحة تحكم الطابعة.
  - انحشار ورق فى الغطاء العلوي
  - 1 حرك الدرج برفق إلى اليسار حتى يتوقف.

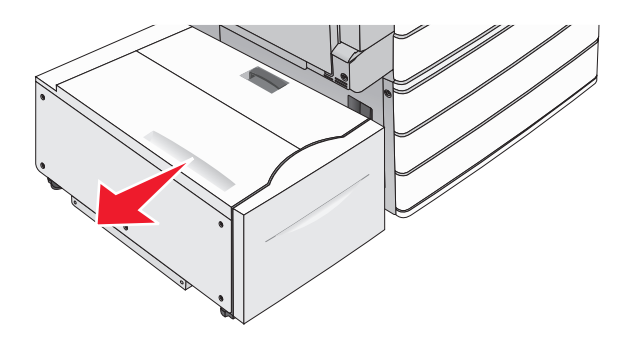

**2** افتح الغطاء العلوي.

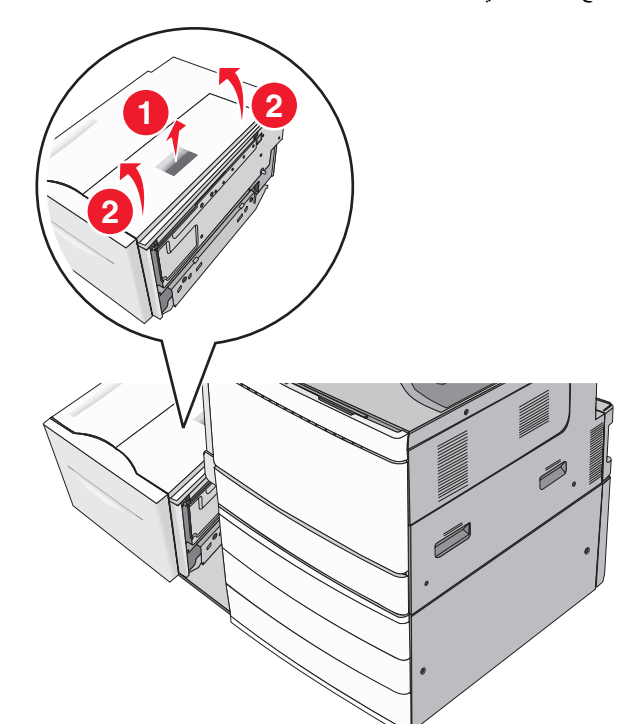

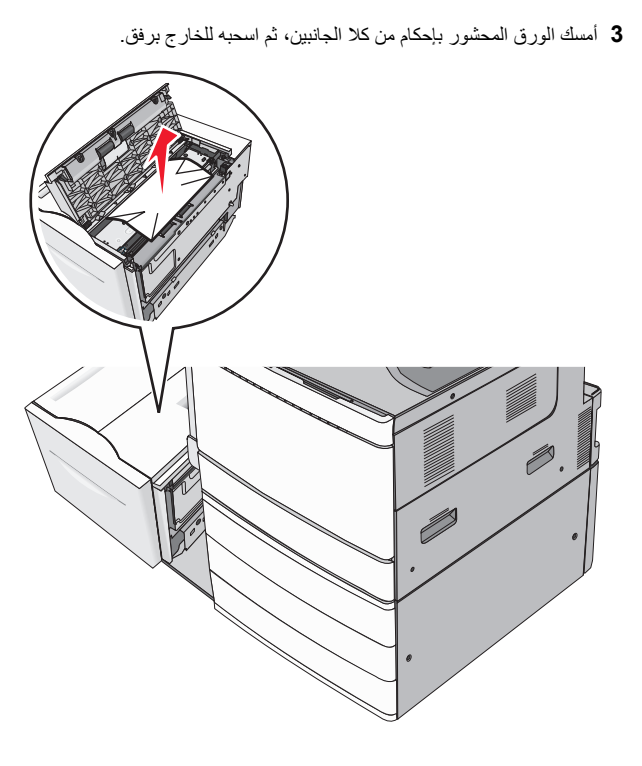

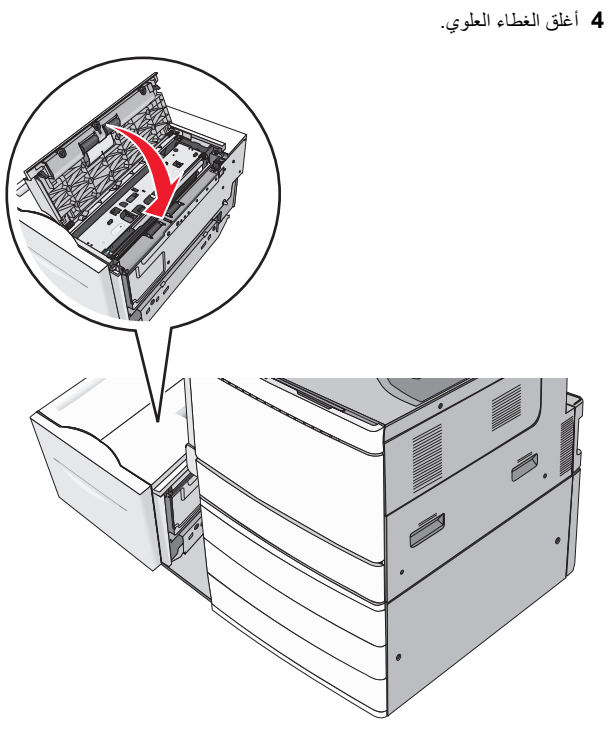

- 5 أعد الدرج برفق إلى موضعه.
- 6 عند الضرورة، المس Continue, jam cleared (متابعة، تم التخلص من الانحشار) من لوحة تحكم الطابعة.

# انحشار الورق 250

أزل أية صفحات محشورة من وحدة التغذية متعددة الأغراض.

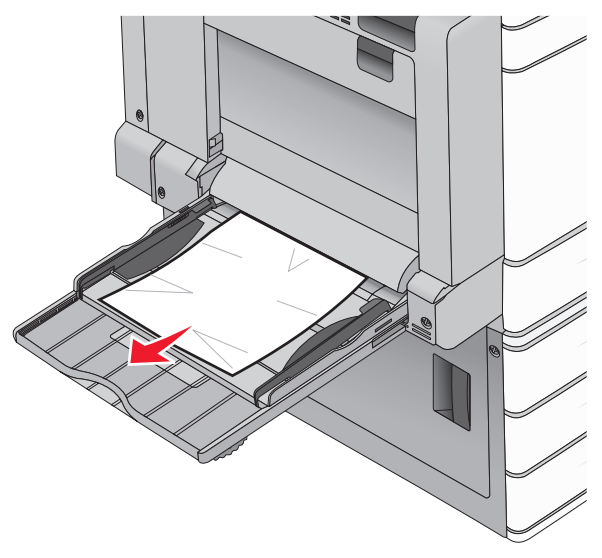

- 2 حمّل الورق في وحدة التغذية متعددة الأغراض.
- 3 عند الضرورة، المس Continue, jam cleared (متابعة، تم التخلص من الانحشار) من لوحة تحكم الطابعة.

# انحشار الورق 281

### انحشار الورق في الباب A

**1** افتح الباب A.

تنبيه سطح ساخن: قد يكون الجزء الداخلي من الطابعة ساخنًا. لتقليل خطر الإصابة بسبب مكون ساخن، اترك السطح حتى بيرد قبل لمسه.

- 2 حدد موقع انحشار الورق، ثم أزله:
- إذا ظهر الورق أسفل وحدة الصهر، فأمسكه بإحكام من كلا الجانبين، ثم اسحبه للخارج برفق.
  - **ملاحظة:** تأكد من إزالة جميع قطع الورق الممزقة.

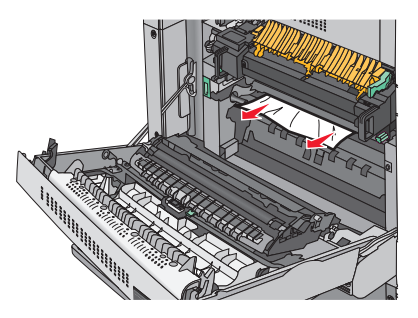

- ب في حالة عدم ظهور الورق، ستحتاج إلى إزالة وحدة الصهر.
- **تحذير تلف محتمل:** لا تلمس وحدة الصهر من منتصفها. حيث قد يؤدي فعل ذلك إلى إتلاف وحدة الصهر.
- أزل المسمار اللوليي من كل جانب من جوانب وحدة الصهر من خلال إدارته في عكس اتجاه عقارب الساعة.
- 2 ارفع المقابض الموجودة على كل جانب من جانبي وحدة الصهر، ثم اسحب لإخراج وحدة الصهر.

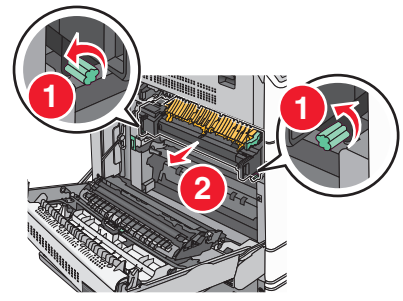

3 ارفع الذراع الأخضر وأمسك الورق بإحكام من كلا الجانبين، ثم اسحبه للخارج برفق.

#### ملاحظات:

- تأكد من إزالة جميع قطع الورق الممزقة.
- في حال كانت الورقة في وحدة الصهر، اخفض ذراع تحرير وحدة
  - الصبهر وحوله إلى وضبع الظرف.
  - بعد إز الة الورق المحشور، أعد الذراع إلى مكانه الصحيح.

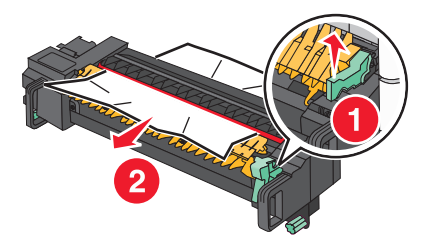

4 قم بمحاذاة وحدة الصبهر باستخدام المقابض الموجودة على كل جانب، ثم أعدها إلى موضعها في الطابعة.

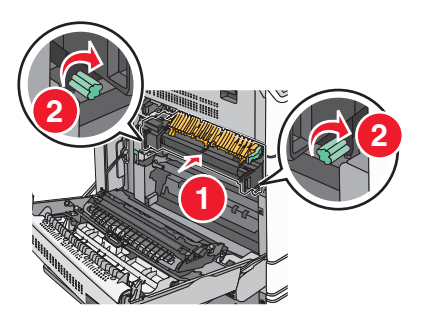

- **3** أغلق الباب A.
- 4 عند الضرورة، المس Continue (متابعة) من لوحة تحكم الطابعة.

### انحشار الورق في الغلاف F (وحدة نقل الورق)

**1** افتح الغلاف F.

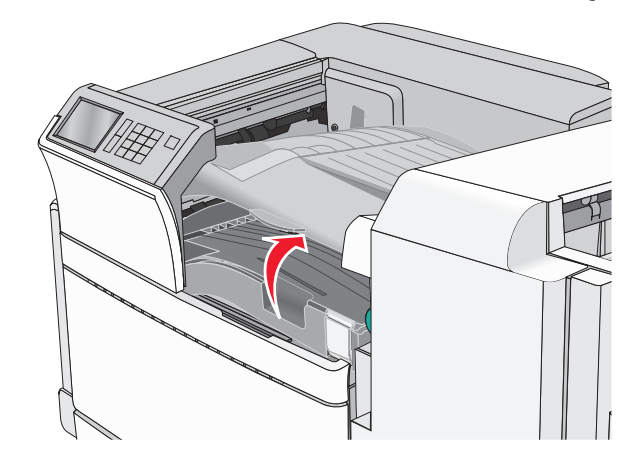

2 أمسك الورق المحشور بإحكام من كلا الجانبين، ثم اسحبه للخارج برفق. ملاحظة: تأكد من إزالة جميع قطع الورق الممزقة.

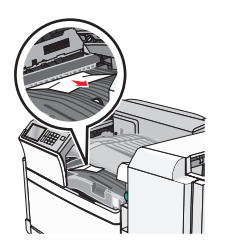

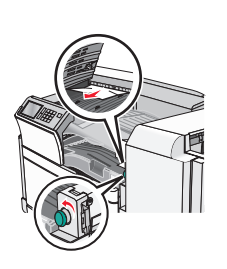

**ملاحظة:** إذا كان يصعب إزالة انحشّار الورق الموجود على اليمين، أدر حيننذ العقدة عكس اتجاه عقارب الساعة.

**3** أغلق الغلاف F.

4 عند الضرورة، المس Continue (متابعة) من لوحة تحكم الطابعة.

## 4yy.xx انحشار الورق

في حال ظهور الورق المحشور في أي من حاويات إخراج وحدة الإنهاء، أمسك الورق بإحكام من كلا الجانبين، ثم اسحبه للخارج برفق.

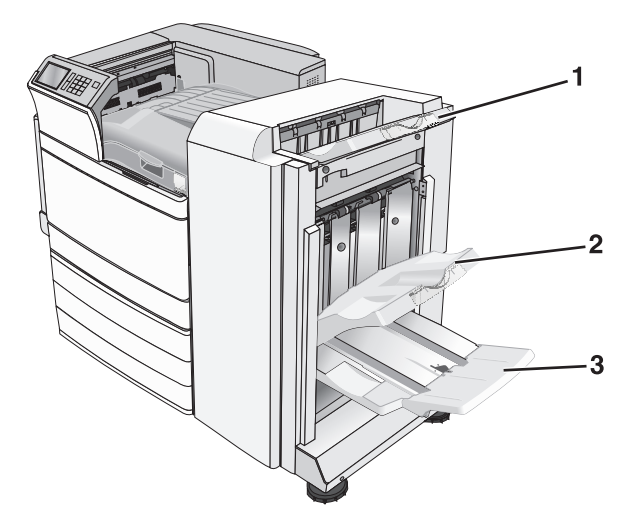

| حاوية وحدة الإنهاء القياسية                                                      | 1 |
|----------------------------------------------------------------------------------|---|
| حاوية وحدة الإنهاء 1                                                             | 2 |
| حاوية وحدة الإنهاء 2                                                             | 3 |
| <b>ملاحظة:</b> تتوفر حاوية وحدة الإنهاء 2 في حالة تركيب وحدة إنهاء الكنيبات فقط. |   |
|                                                                                  |   |

**ملاحظة:** تأكد من إزالة جميع أجزاء الورق المحشورة.

### انحشار الورق في الباب H

**1** افتح الباب H.

**ملاحظة:** الباب H موجود بين حاويات إخراج وحدة التشطيب.

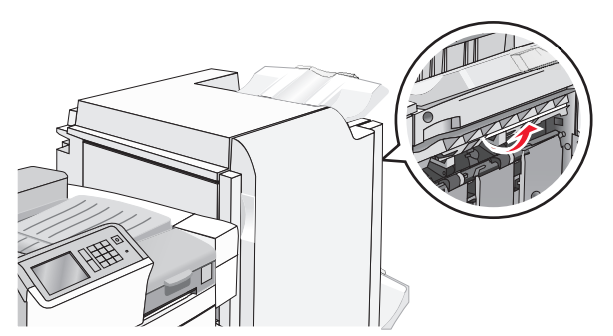

2 أمسك الورق المحشور بإحكام من كلا الجانبين، ثم اسحبه للخارج برفق.

**ملاحظة:** تأكد من إزالة جميع أجزاء الورق المحشورة.

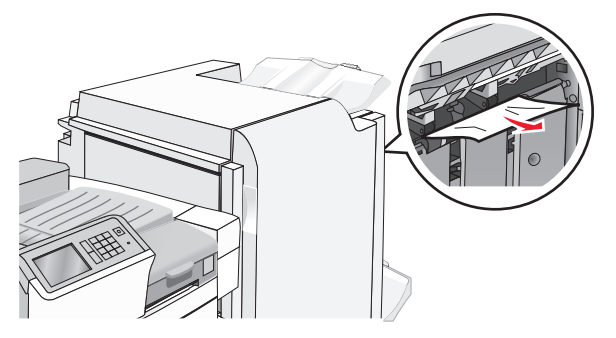

- **3** أغلق الباب H.
- 4 عند الضرورة، المس Continue (متابعة) من لوحة تحكم الطابعة.

### انحشار الورق في الباب G

**1** افتح الباب G.

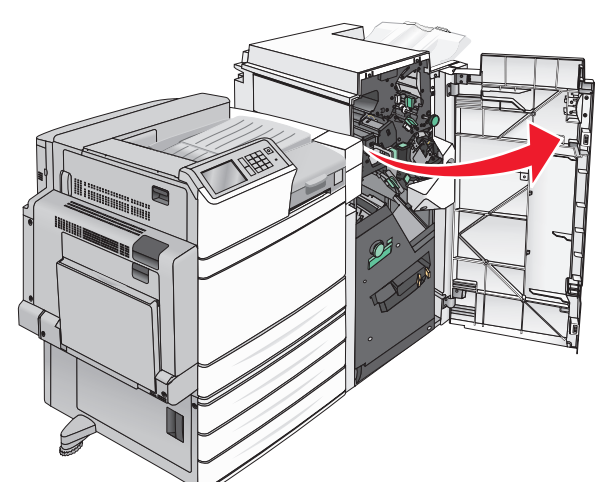

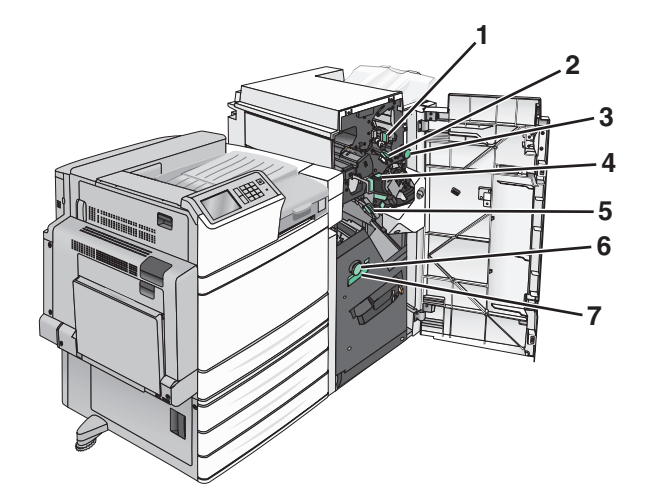

| اسم الغلاف أو العقدة أو المقبض | المنطقة |
|--------------------------------|---------|
| الغلاف G1                      | 1       |
| الغلاف G2                      | 2       |
| العقدة G3                      | 3       |
| الغلاف G4                      | 4       |
| الغلاف G7                      | 5       |

| المنطقة | اسم الغلاف أو العقدة أو المقبض |
|---------|--------------------------------|
| 6       | العقدة G8                      |
| 7       | المقبض G9                      |

- **2** ارفع ذراع الغلاف G1.
- 3 أمسك أي ورق محشور بإحكام، ثم اسحبه للخارج برفق.

**ملاحظة:** تأكد من إزالة جميع أجزاء الورق المحشورة بعد سحب أي ورقة محشورة داخل الباب G برفق.

4 انقل الغلاف G2 إلى اليمين ثم أزل أي ورقة محشورة.

**ملاحظة:** إذا كانت الورقة محشورة في الأسطوانات، أدر حيننذ المقبض G3 عكس اتجاه عقارب الساعة.

- 5 انقل الغلاف G4 إلى الأسفل، ثم أزل أي ورقة محشورة.
- 6 انقل الغلاف G7 إلى اليسار ثم أزل أي ورقة محشورة.
  - 7 اسحب المقبض G9 حتى يفتح الدرج بشكل كامل.

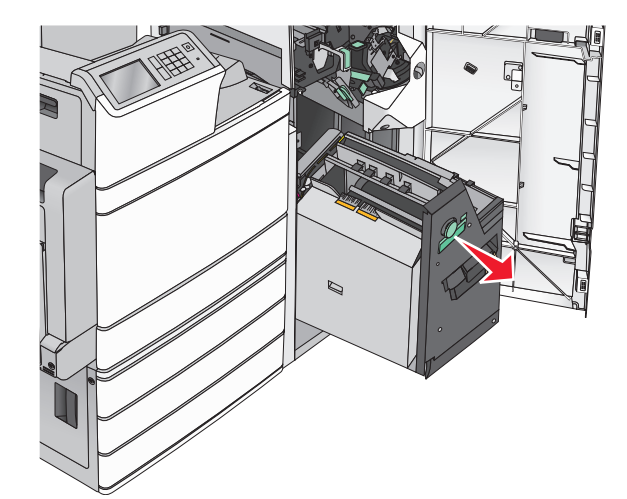

8 ارفع الغلاف الداخلي. إذا كانت الورقة محشورة في الأسطوانات، أدر حينئذ المقبض 68 عكس اتجاه عقارب الساعة ثم أزل الورق المحشور.

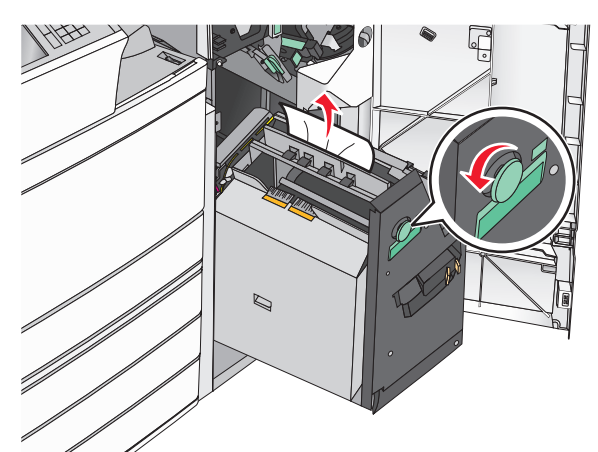

- **9** أغلق الباب G.
- 10 عند الضرورة، المس Continue (متابعة) من لوحة تحكم الطابعة.
  - انحشار الورق في الغلاف F (وحدة نقل الورق)
    - **1** افتح الغلاف F.

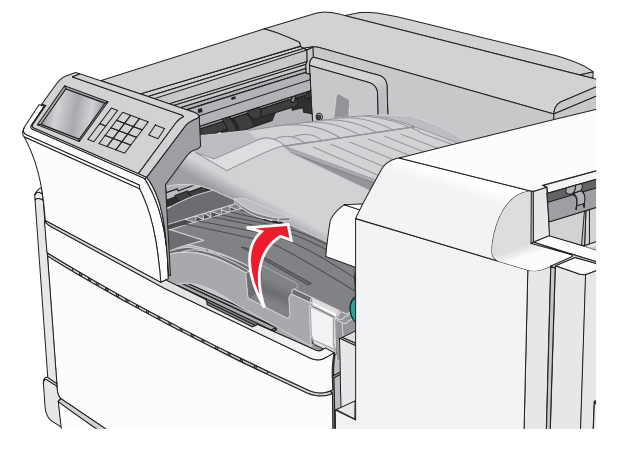

2 أمسك الورق المحشور بإحكام من كلا الجانبين، ثم اسحبه للخارج برفق. ملاحظة: تأكد من إزالة جميع أجزاء الورق المحشورة.

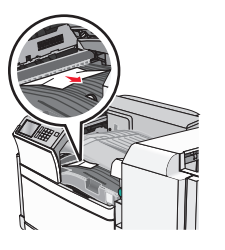

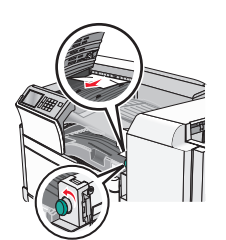

**ملاطقة**: إذا كان يصعب إزالة انحشّار الورق الموجود على اليمين، أدر حيننذِ العقدة عكس اتجاه عقارب الساعة.

- **3** أغلق الغلاف F.
- 4 عند الضرورة، المس Continue (متابعة) من لوحة تحكم الطابعة.

### 455 انحشار الدبابيس

**1** افتح الباب G.

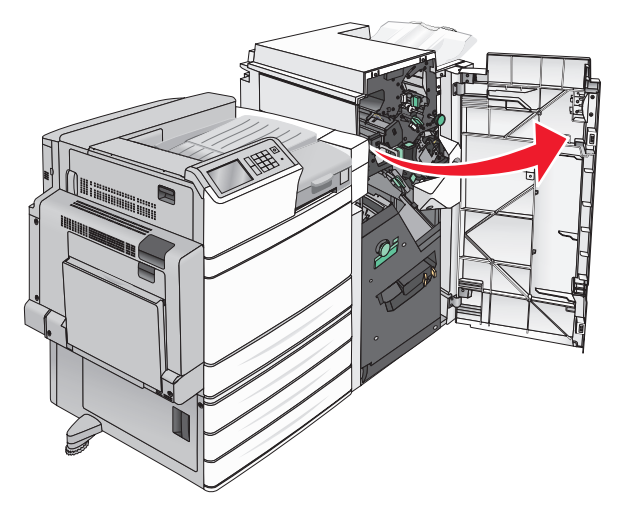

- 2 اضغط على المز لاج لفتح باب وحدة التدبيس.
- **ملاحظة:** يوجد باب وحدة التدبيس بجانب وحدة الإنهاء.

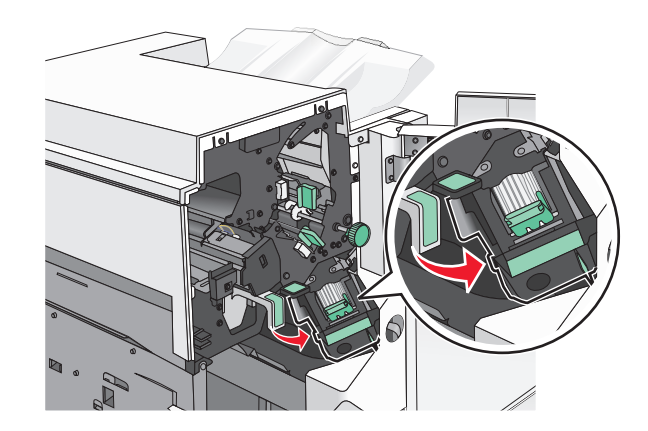

3 اخفض ماسك حامل خرطوشة الدبابيس، ثم اسحب حامل خرطوشة الدبابيس خارج الطابعة.

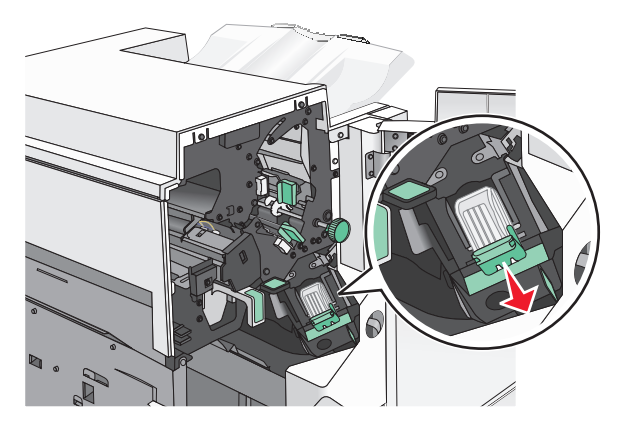

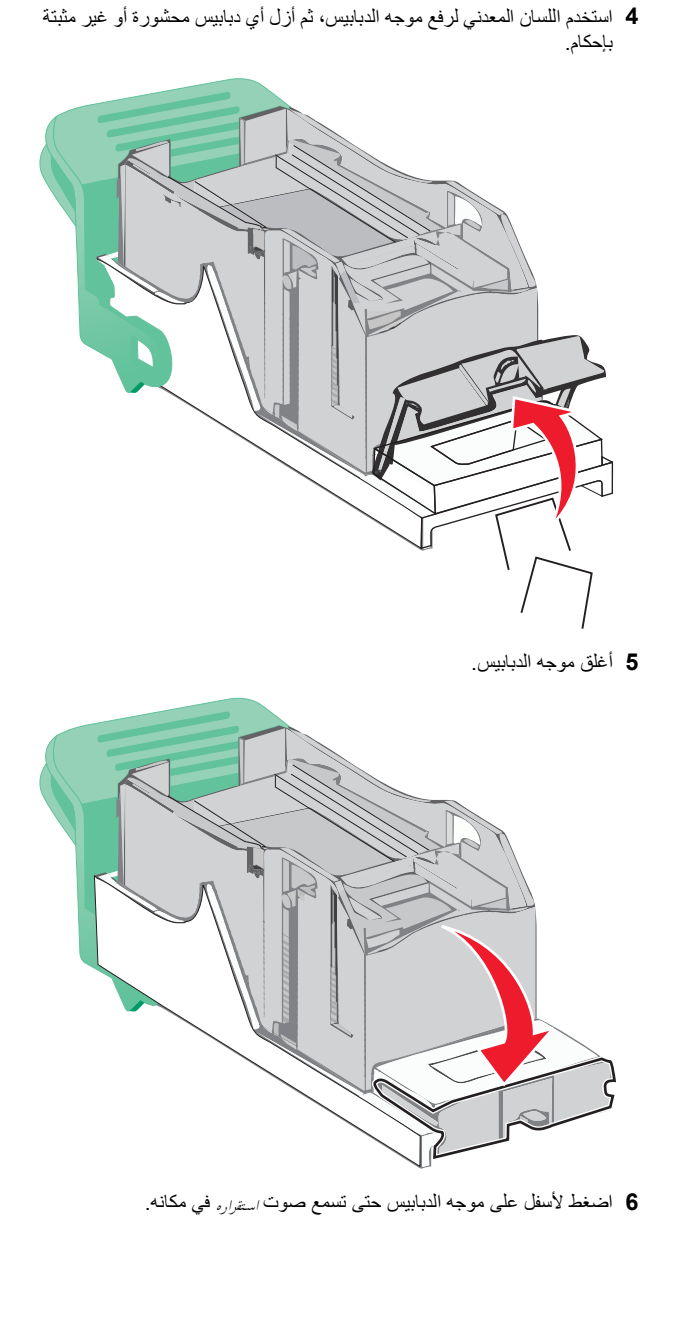

7 اضغط على حامل خرطوشة الدبابيس بقوة إلى داخل وحدة التدبيس حتى تسمع صوت استرار حامل خرطوشة الدبابيس في مكانه.

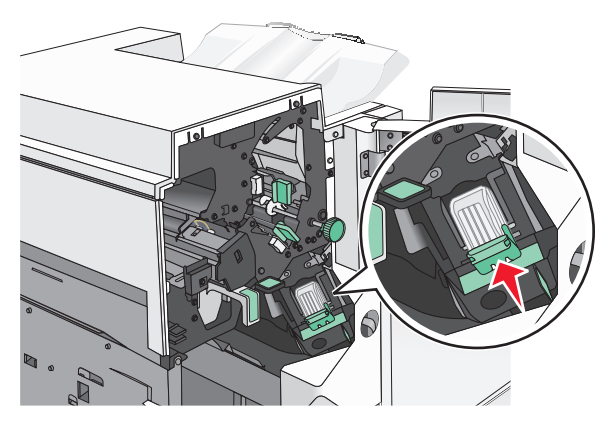

- **8** أغلق باب الدباسة.
- **9** أغلق الباب G.
- 10 عند الضرورة، المس Continue, jam cleared (متابعة، تم التخلص من الانحشار) من لوحة تحكم الطابعة.